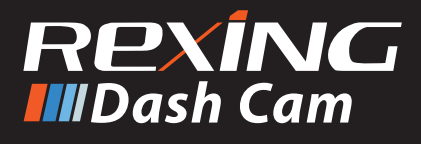

# **S1** Quick Start Guide

- ☞ SIクイックスタートガイド
- FR Guide de démannage rapide S1
- π Guida di avvio rapido S1
- sp Guía de inicio rápido S1
- 📧 SI Schnellstartanleitung

# Table of Contents

page

#### English

| Overview          | 4  |
|-------------------|----|
| What's in the Box | 5  |
| Camera Overview   | 6  |
| Installation      | 8  |
| Basic Operation   | 12 |
|                   |    |

### 日本語

| 概説      | 18 |
|---------|----|
| 本製品の同梱物 | 19 |
| カメラの概説  | 20 |
| 画面のアイコン | 22 |
| 基本操作    | 26 |

## Français

| 32 |
|----|
| 33 |
| 34 |
| 36 |
| 40 |
|    |

# Italiano

| Panoramica                  | 46 |
|-----------------------------|----|
| Cosa c'è nella Scatola      | 47 |
| Panoramica della Telecamera | 48 |
| Installazione               | 50 |
| Operazioni di Base          | 54 |

#### page

# Español

| Visión General       | 60 |
|----------------------|----|
| Qué hay en la Caja   | 61 |
| Resumen de la Cámara | 62 |
| Instalación          | 64 |
| Operación Básica     | 68 |

# Deutsch

| Übersicht             | 74 |
|-----------------------|----|
| Schachtelinhalt       | 75 |
| Kamera Übersicht      | 76 |
| Installation          | 78 |
| Grundlegender Betrieb | 84 |

# 1. Overview

Thank you for choosing REXING! We hope you love your new product as much as we do. If you need assistance, or have any suggestions to improve it, please contact us. You can reach us via care@rexingusa.com or call us at (203) 800-4466. Our support team will respond you as soon as possible.

Always a surprise in Rexing. Check us out here.

https://www.facebook.com/rexingusa/ https://www.instagram.com/rexingdashcam/ https://www.rexingusa.com/support/registration/ https://www.rexingusa.com/support/product-support/

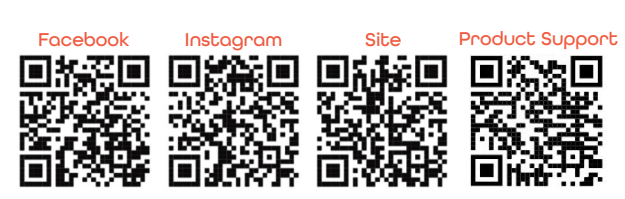

# 2. What's in the Box

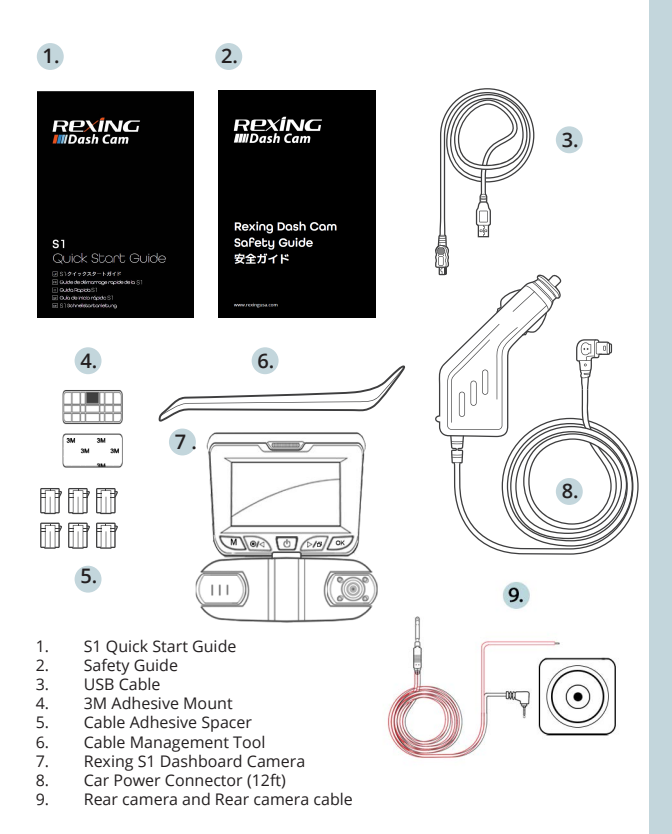

# 3. Camera Overview

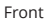

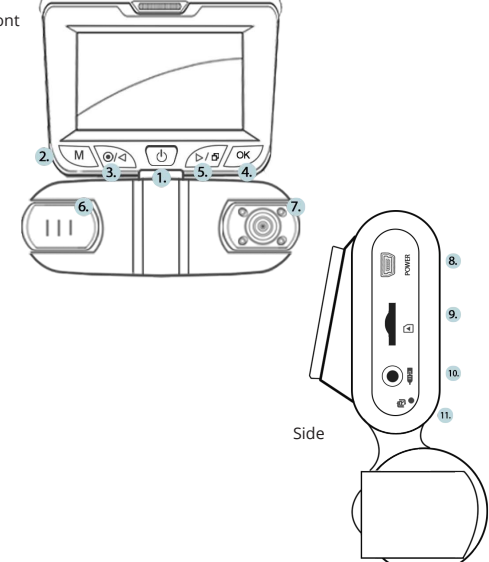

- 1. Power Button
- 2. Menu Button / Mode Button
- Left Navigation Button/ Record Button
- 4. OK (Confirm) Button / Emergency Lock Button
- Right Navigation Button / Screen Toggle Button / Hold to take photo
- Front Camera
- 7. 4 IR Lights / Cabin camera
- 8. Power / USB Charging Port
- 9. Micro SD Card Slot
- 10. Rear Camera Port
- 11. Reset Button

#### Screen Icons

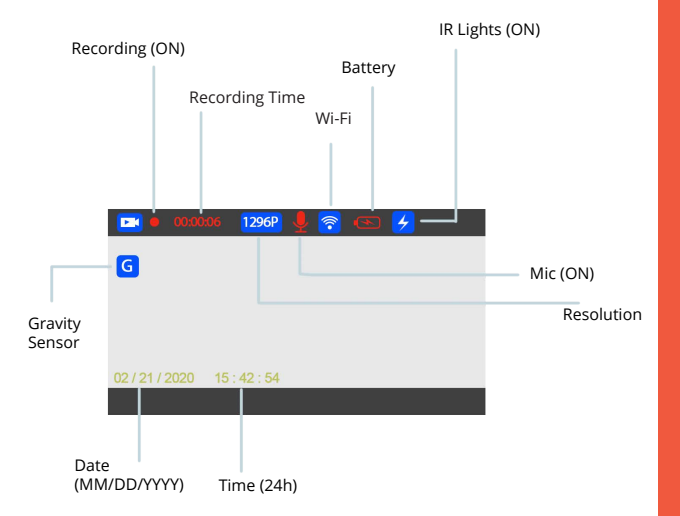

# 4. Installation

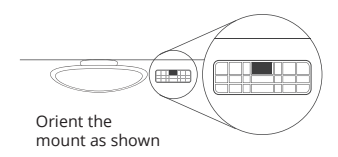

# Step 1: Install the Dash Cam

Place the 3M tape on the mount and properly orient the mount square to the roof and hood line of the vehicle.

Firmly press the mount onto the windshield. Wait **at least 20 minutes** before mounting the camera.

Orient the mount as shown on the illustration above.

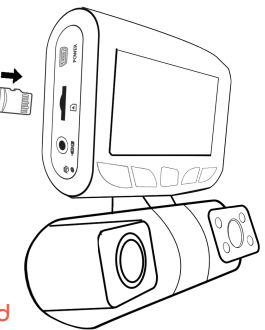

### Step 2: Insert the Memory Card

The Rexing S1 accepts [Class 10/UHS-1 or higher] Micro SD memory cards up to 256GB. You will need to insert a memory card before you can begin recording. **Before inserting or removing a memory card, first ensure you've powered down the device.** Gently push the memory card in until you hear a click, and allow the spring release to push the card out.

# Step 3: Power the Camera and Format the Memory Card

Power the camera by connecting the charger to the car cigarette lighter and camera. To ensure the S1 records to your memory card properly and without error. **Before you start using a new memory card, you must format the card within the camera using the format function.** Always backup important data stored on the memory card before formatting.

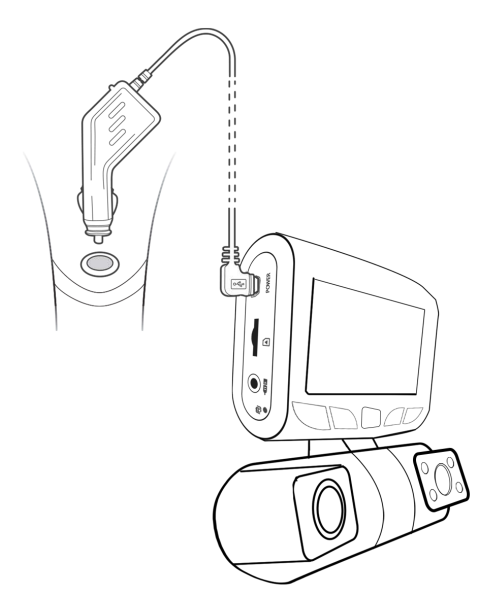

To format the memory card, make sure you have inserted your memory card, then turn on the device by connecting to a power source. Press Left Navigation Button to stop recording. Then press the MENU button twice to enter the System Setup Menu.

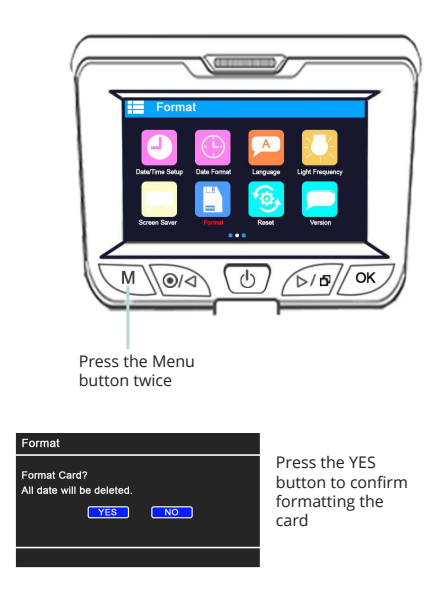

Use the RIGHT and LEFT navigation buttons and go to the Format setting. Press the OK button to confirm the selection.

You may now disconnect from power. The camera will shut down after 3 seconds. The camera should begin recording automatically the next time it is powered on.

# Step 4: Mount the Rear Camera

Mount the rear camera as shown below. Use the provided rear camera cable to connect the rear camera to the front camera.

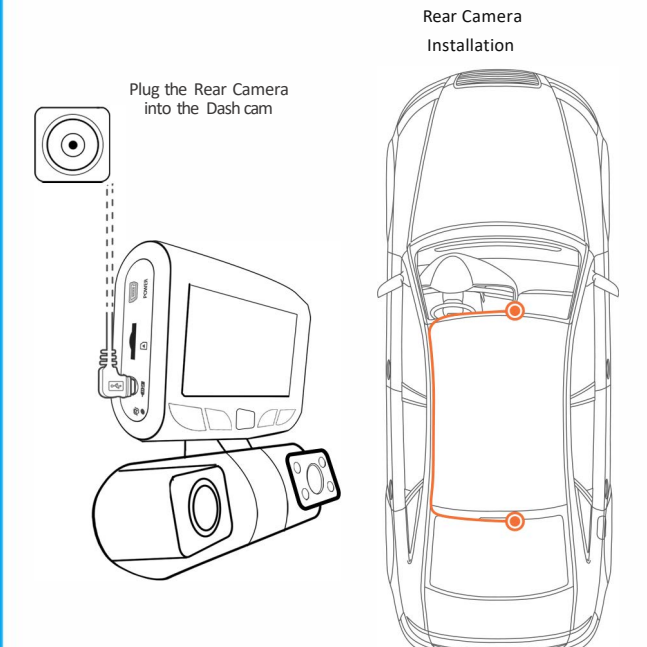

### Step 5: Installing the Camera onto the Windshield

Place the camera on the mount and carefully route the power cable around the windscreen and tuck it under the trim.

Plug the car charger cable to a 12V DC power outlet or the car cigarette lighter.

Connect car charger to the camera. The camera will auto-start recording once it's powered on.

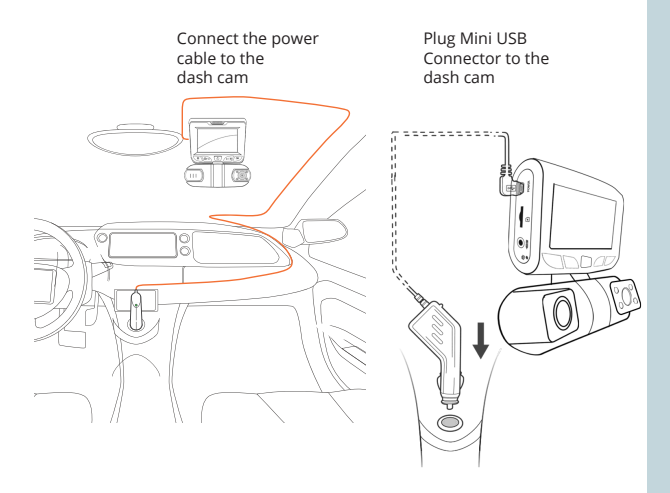

Plug charger into power outlet or cigarette lighter

# 5. Basic Operation

#### **Device Power**

The device will be automatically powered on when plugged into a 12V accessory socket or cigarette lighter when receives a charge (i.e.: the vehicle is started).

To turn the device on manually, press and hold the Power button until the welcome screen appears.

The camera will automatically start recording when it's powered on.

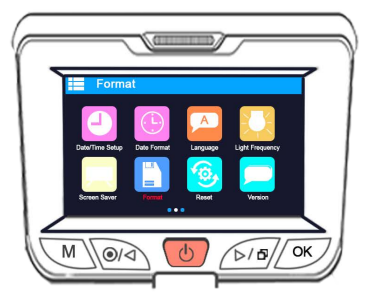

Press and hold the Power button to turn the device on manually

### Menu Settings

Power the camera On. If the camera is recording, press the Left Navigation button to stop recording.

Hold the MENU button and toggle to the desired mode. Press the MENU button once to enter the settings menu for a Mode. Press the MENU button twice to enter the System Settings (Set up).

### Video Recording

The camera will automatically start recording when the device receives a charge. The LED lights and red dot will blink red device when recording. Press the Left Navigation button to stop recording.

Red dot will blink red device when recording.

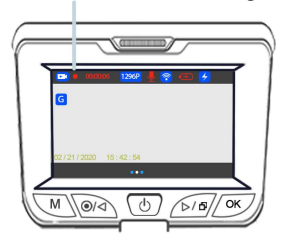

### Video Playback

Playback of videos can be done on the device or a computer. To playback a video on the device, hold MENU button toggle to the Playback mode. Hold MENU button to Change the views. Use the Right and Left navigation buttons to toggle to the desired video. Press the OK button to play.

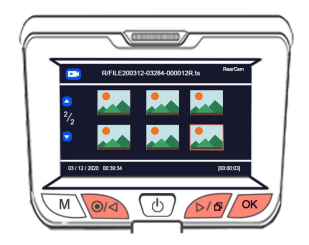

During playback, use the OK (pause), Left navigation (rewind) and Right navigation (fast forward) buttons to control the video playback. Hold OK Button to exit the current Mode.

To playback a video on the computer, either use an SD card adapter or connect the device to the computer directly using the USB cable.

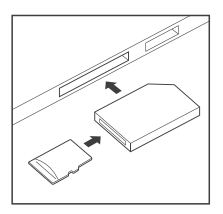

To playback a video using an SD card adapter, remove the memory card and insert it into an SD card adapter. Place the adapter in the computer. Then place the adapter into the computer.

To playback a video using USB cable, connect the USB Cable to the device and the computer. After the device is powered on, press the OK button to select MSDC.

On the computer, navigate to device drive. The videos are stored at the files. The locked videos are stored at:\Event.

Select the video to playback.

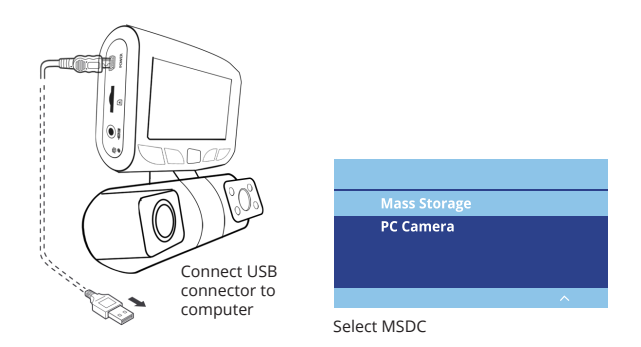

### Wi-Fi Connect

Download "Timacam" app from the App Store/ "TMcam" Google Play Store.

1. To access or exit the WiFi feature, hold down the OK button. Press Menu Button four times to find the wifi info.

2. Open Wi-Fi settings on your phone, find "SSID" from the list, tap to connect. (Default password: 12345678)

3. Open the Timacam app, tap "Recorder" to enter the realtime video streaming page.

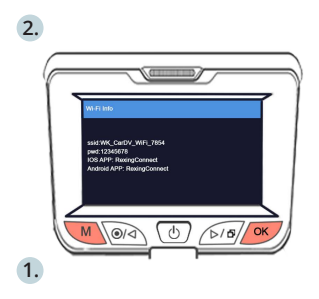

4. Once connected, the dash cam screen will switch to the camera view and will display "WiFi Connected" message. Using the Timacam app, you can view a live preview of the dash cam screen, start / stop recording, as well as view and save your captures with your mobile device.

# Taking Photos

Hold the Right navigation button to take a photo.

To view a photo, stop video recording and hold MENU button to toggle to the Playback Mode. Hold MENU button one more time to enter the Photo playback mode.

Press the Left and Right navigation buttons to toggle through your photos.

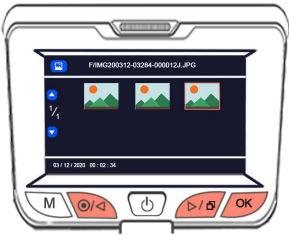

To delete a photo, stop video recording and toggle to the Playback Mode and toggle through the videos and photos to the one you want to delete.

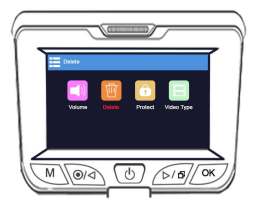

Press the MENU once and toggle to the Delete option.

Press the OK Button and select Delete Current or Delete All.

# 1. 概要

REXINGをお選びいただきありがとうございます! 私たちはお客様が 私たちと同じくらいこの新製品を気に入っていただくことを願ってい ます。サポートが必要な場合、または製品を改善するための提案があ る場合は、ご連絡ください。jpcare@rexingusa.comに電子メールを送 ることができます。当社のサポートチームは、できるだけ早くお客様 からのお問い合わせにお答えいたします。

常にREXINGでサプライズを。こちらから最新情報をチェックしてく ださい。

https://www.facebook.com/rexingusa/ https://www.instagram.com/rexingdashcam/ https://www.rexingusa.com/support/registration/ https://www.rexingusa.com/support/product-support/

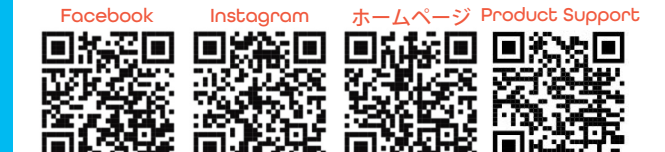

# 2. 本製品の同梱物

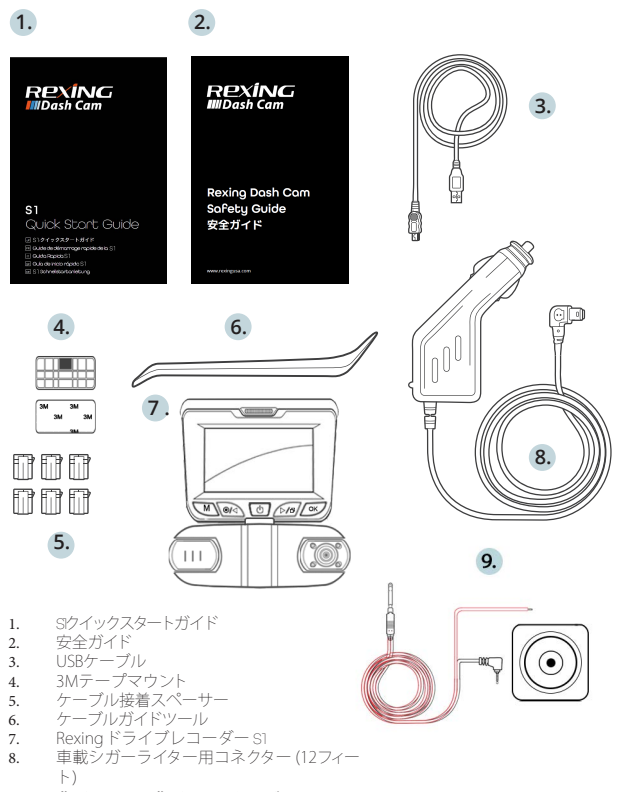

9. 背面カメラと背面カメラケーブル

# 3. カメラの概要

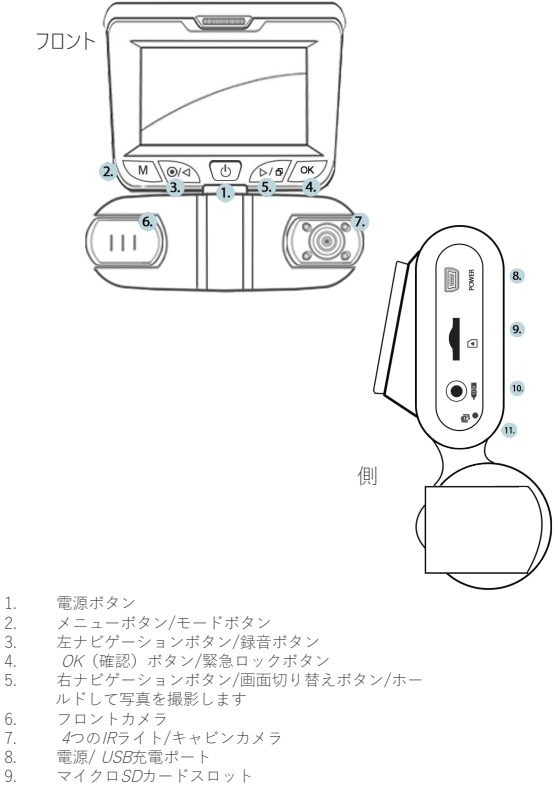

- 10. 背面カメラポート
- 11. リセットボタン

20

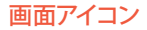

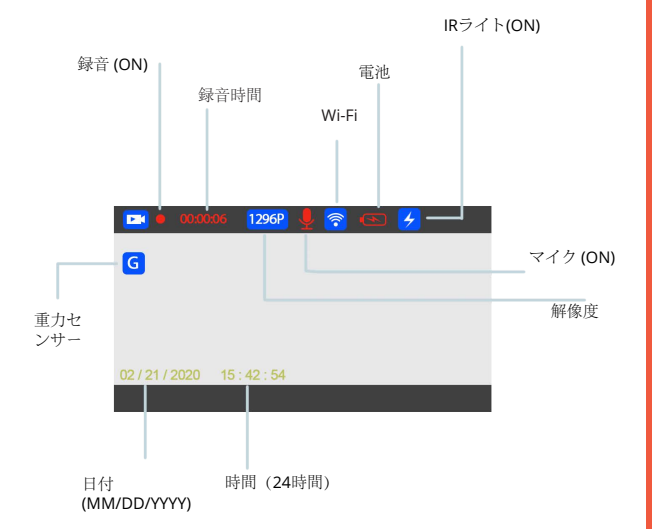

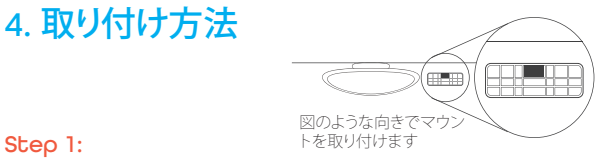

# ドライブレコーダーの取り付け

3Mテープをマウントに取り付け、車両のルーフとフードラインに水平 にして、正しい方向で取り付けます。

フロントガラスにしっかりと取り付けます。取り付けてから少なくとも 20分間待ってから、カメラを取り付けます。

上の図に示す向きで、マウントを取り付けます。

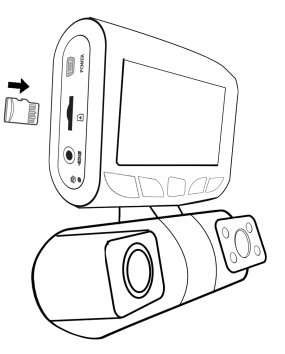

#### Step 2: メモリカードを挿入する

Rexing ドライブレコーダー S1 は最大256GBのマイクロSDメモリ カードに対応しています。録画を開始する前に、メモリカードを挿 入する必要があります。メモリカードを挿入または取り外す場合 は、事前にデバイスの電源が切れていることを確認してください。 カチッという音が聞こえるまでメモリーカードをゆっくりと押し込ん でください。メモリ ーカードをもう一度押し込むと、バネでカードが 押し出されます。

# Step 3: カメラの電源を入れ、メモリカードをフォーマット する

カメラの充電器を車両のシガレットライターに接続して、カメラの 電源を入れます。RexingドライブレコーダーSIがメモリカードを認 識しており、エラーなしで記録できることを確認します。新しいメモリ カードの使用を開始する前に、フォーマット機能を使用してカメ ラ内のカードをフォーマットする必要があります。フォーマットする 前に、メモリカードに保存されている重要なデータを必ずバック アップしておいてください。

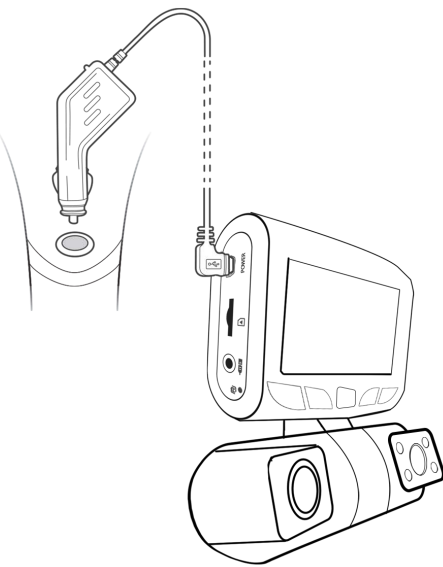

メモリカードをフォーマットするには、メモリカードが挿入されていることを確認してから、電源に接続してデバイスの電源を入れます。左ナビ ゲーションボタンを押して、記録を停止します。次に、MENUボタンを2 回押して、システム設定メニューに入ります。

| Formal<br>Control New Control Control<br>Control New Control Control<br>Control New Control Control Control<br>Control New Control Control |                                    |
|----------------------------------------------------------------------------------------------------|------------------------------------|
| メニューボタンを2<br>回押す<br>ormat<br>armat Card?<br>Il date will be deleted.                                                                                                    | [YES]ボタンを押し<br>て、カードをフォー<br>マットします |

右および左のナビゲーションボタンを使用して、形式設定に移動しま す。OKボタンを押して選択を確認します。

これで電源を切断できます。カメラは3秒後にシャットダウンします。カ メラは次に電源を入れたときに自動的に録画を開始するはずです。

# Step 4: 背面カメラを取り付けます

下の図のように背面カメラを取り付けます。付属のリアカメラケーブルを 使用して、リアカメラをフロントカメラに接続します。

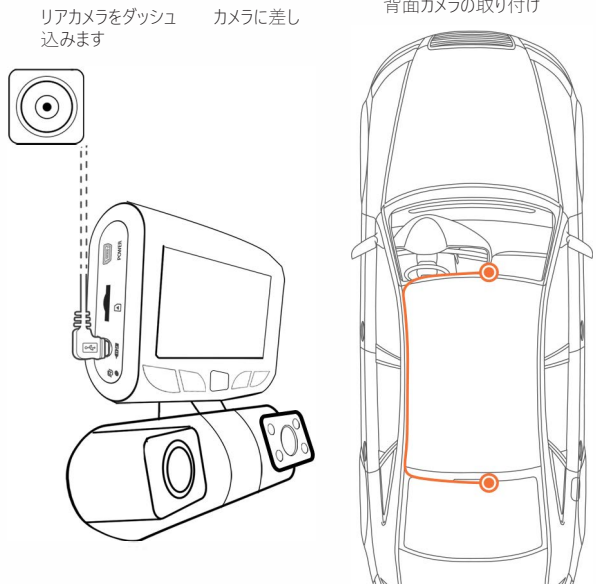

背面カメラの取り付け

# Step 5: フロントガラスへのカメラの取り付け

カメラをマウントに取り付け、電源ケーブルをフロントウィンドウの周 囲に沿って慎重に配線し、トリムの下にしまい込みます。

車載充電器のケーブルを12V DC電源コンセントまたは車のシガー ライターに差し込みます。

車載充電器をカメラに接続します。電源が入ると、カメラは録画を自動的に開始します。

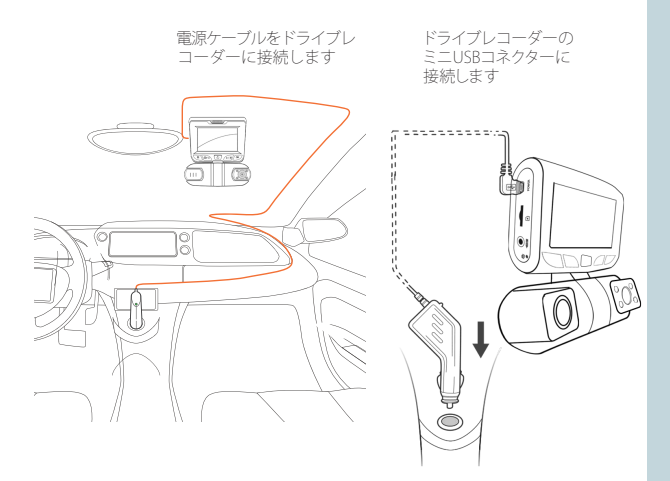

車両の電源コネクター またはシガーライ ターに車載充電器を接 続します

# 5. 基本操作

### 機器の電源

機器は12Vアクセサリソケットまたはシガーライターに接続されると、電源が自動的にオンになります。(つまり、車両が起動すると電源がオンになります。)

機器の電源を手動でオンにするには、ようこその画面が表示される まで電源ボタンを押したままにします。

電源が入ると、カメラは自動的に録画を開始します。

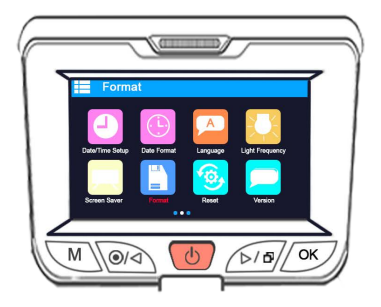

電源ボタンを押したままにすると、機器の電源を手動でオンにできます。

### メニューの設定

カメラの電源を入れます。カメラが嶺画中の場合は、左ナビゲーション ボタンを押して録画を停止します。

MENU ボタンを押したまま、目的のモードに切り替えます。

MENUボタンを1回押すと、モードの設定メニューに入ります。MENUボタンを2回押すと、システムの設定メニューに入ります。

### ビデオ録画

デバイスが充電を受け取ると、カメラは自動的に録画を開始しま す。 録音中はLEDが点灯し、赤い点が赤いデバイスを点滅させま す。 左ナビゲーションボタンを押して、記録を停止します。

記録中に赤い点が赤いデバイスを点滅させます。

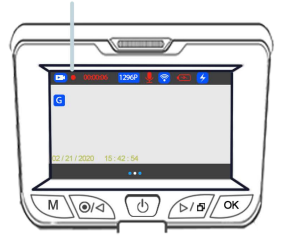

#### ビデオ再生

ビデオの再生は、機器またはコンピュータ上で行うことができます。

デバイスでビデオを再生するには、MENUボタンを押しながら再 生モードに切り替えます。MENUボタンを押して、ビューを変更 します。左右のナビゲーションボタンを使用して、目的のビデオ に切り替えます。OKボタンを押して再生します。

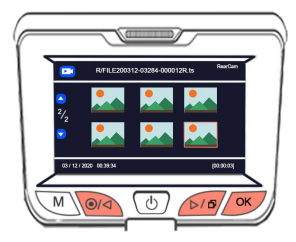

再生中に、OK(一時停止)、左ナビゲーション(巻き戻し)、右 ナビゲーション(早送り)ボタンを使用して、ビデオの再生を制 御します。OKボタンを押して、現在のモードを終了します。 コンピュータでビデオを再生するには、SDカードアダプタを使用する か、USBケーブルを使用して機器をコンピュータに直接接続してくだ さい。

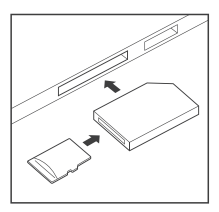

SDカードアダプタを使用してビデオを再 生するには、メモリカードを取り外し、SD カードアダプタに挿入します。それからSD カードアダプタをコンピュータに挿入して ください。

USBケーブルを使用してビデオを再生するには、機器とコンピュー タをUSBケーブルで接続してください。デバイスの電源を入れた 後、[OK]ボタンを押してMSDCジを選択します。

コンピューターで、デバイスドライブに移動します。 ビデオは ファイルに保存されます。 ロックされたビデオは次の場所に保存 されます:\ Event。

再生するビデオを選択します。

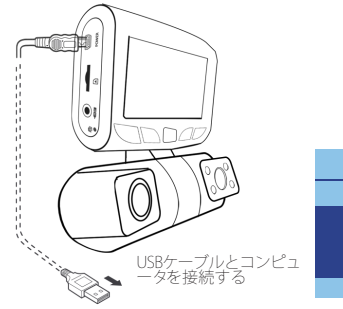

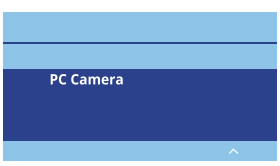

MSDCジを選択する

### Wi-Fi接続

App Store /「TMcam」Google Playストアから「Timacam」アプリ をダウンロードします。

1.WiFi機能にアクセスまたは終了するには、[OK]ボタンを押したままにします。[メニュー]ボタンを4回押して、wifi情報を見つけます。

2. お使いのスマートフォンのWi-Fi設定を開き、リストから「SSID」を 見つけ、タップして接続します。(デフォルトのパスワード: 12345678) 3. Timacamアプリを開き、「Recorder」をタップしてリアルタ

イムビデオストリーミング画面を表示させます。

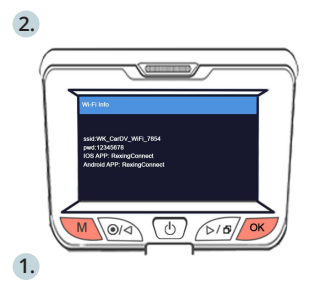

4. 接続すると、ドライブレコーダー画面がカメラビューに切り 替わって、「Wi-Fi接続済み」メッセージが表示されます。Timacamアプ リを使用すると、ドライブレコーダー画面のライブプレビューを表 示したり、録画を開始/停止したり、モバイルデバイスで録画を表示 および保存したりできます。

### 写真を撮る

右ナビゲーションボタンを押して写真を撮影します。写真を表示するに は、ビデオ録画を停止し、MENUボタンを押して再生モードに切り替えま す。

MENUボタンをもう一度押して、写真の再生モードに入ります。

左右のナビゲーションボタンを押して、写真を切り替えます。

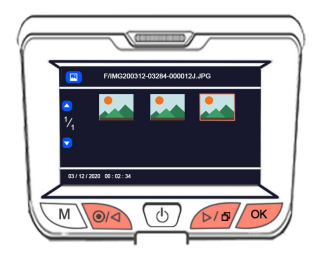

写真を削除するには、ビデオ録画を停止して再生モードに切り替え、 削除したい写真またはビデオに切り替えます。

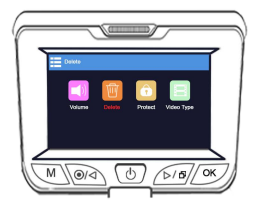

MENUを1回押し、[削除] オプションを表示します。 [OK]ボタンを押して、[Delete Current (現在表示している写真/ビデオ を削除)] または [Delete All (すべて削除)] を選択します。 31

# 1. Aperçu

Nous vous remercions pour votre choix sur REXING ! Nous espérons que vous aimiez votre nouveau produit autant que nous. Si vous avez besoin d'aide ou vous avez des suggestions pour l'améliorer, veuillez nous contacter. Vous pouvez nous joindre via care@rexingusa.com. Notre équipe d'assistance vous répondra le plus vite possible.

Toujours une surprise à Rexing. Consultez-nous ici.

https://www.facebook.com/rexingusa/ https://www.instagram.com/rexingdashcam/ https://www.rexingusa.com/support/registration/ https://www.rexingusa.com/support/product-support/

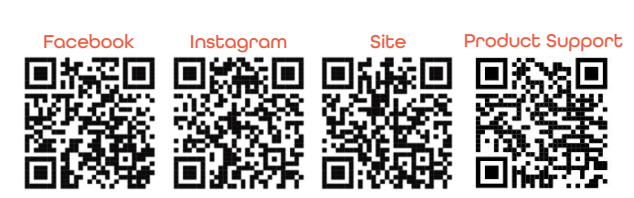

# 2. Qu'est-ce qu'il y a dans la boîte

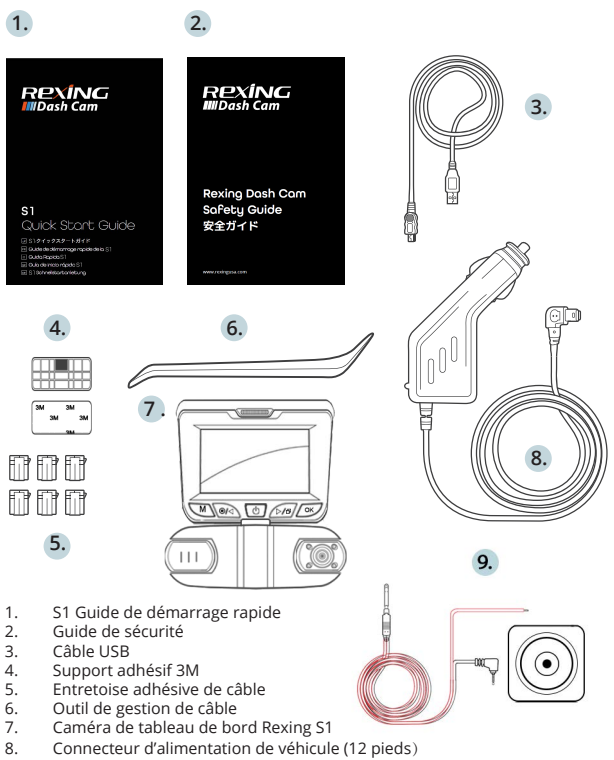

9. Cam é ra arri è re et câble de cam é ra arri è re

# 3. Aperçu de caméra

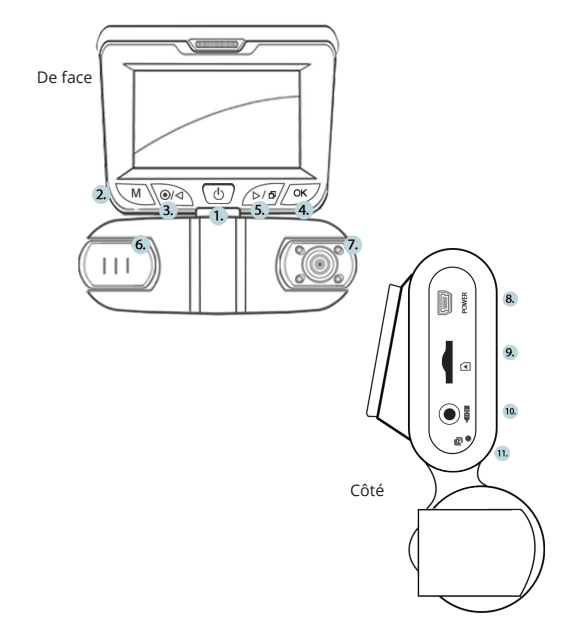

- 1. bouton d'alimentation
- 2. Bouton Menu / Bouton Mode
- 3. Bouton de navigation gauche / bouton d'enregistrement
- 4. Bouton OK (Confirmer) / Bouton de verrouillage d'urgence
- Bouton de navigation droit / bouton bascule d'écran / Maintenez enfoncé pour prendre une photo
- 6. Caméra avant
- 7. 4 lumières infrarouges / caméra de cabine
- 8. Port de charge d'alimentation / USB
- 9. Emplacement pour carte Micro SD
- 10. Port pour caméra arrière
- 11. Bouton de réinitialisation

34

### Icônes d'écran

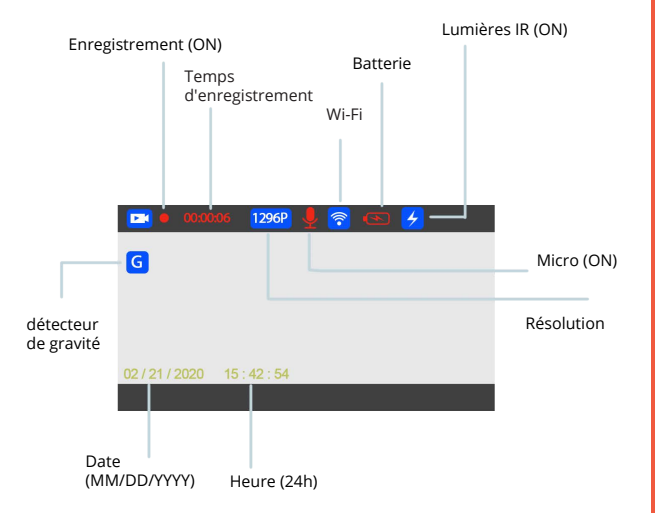

# 4. Installation

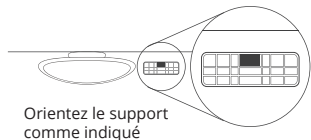

Étape 1:

# Installez la coméra de tableau de bord

Placez le ruban 3M sur le support et orientez correctement le support carré par rapport au toit et au capot du véhicule.

Appuvez fermement le support sur le pare-brise. Attendez **au** moins 20 minutes avant de monter la caméra.

Orientez le support comme indiqué sur l'illustration ci-dessus.

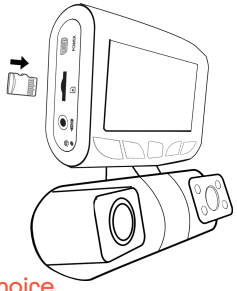

Étape 2: Insérez la carte mémoire

La Rexing S1 accepte les cartes mémoire Micro SD [Classe 10 / UHS-1 ou supérieure] jusqu'à 256 GB. Vous devrez insérer une carte mémoire avant de pouvoir commencer l'enregistrement. Avant d'insérer ou de retirer une carte mémoire, assurezvous d'abord d'avoir éteint l'appareil. Poussez doucement la carte mémoire jusqu'à ce que vous entendiez un déclic puis laissez le ress ort libérer pour pousser la carte vers l'extérieur.
#### Étape 3 : Alimentez la caméra et formatez la carte mémoire

Alimentez la caméra en connectant le chargeur à l'allume-cigare du véhicule et à la caméra. Pour garantir que la S1 enregistre correctement et sans erreur sur votre carte mémoire, **avant de commencer à utiliser une nouvelle carte mémoire**, **vous devez formater la carte dans la caméra à l'aide de la fonction de formatage**. Sauvegardez toujours les données importantes stockées sur la carte mémoire avant de formater.

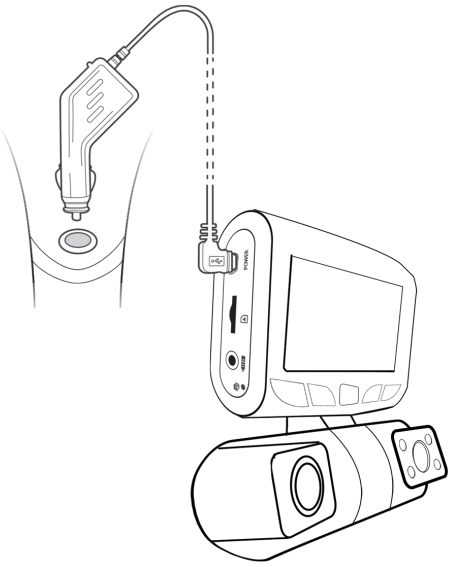

Pour formater la carte mémoire, assurez-vous d'avoir inséré votre carte mémoire, puis allumez l'appareil en le connectant à une source d'alimentation. Appuyez sur le bouton de navigation gauche pour arrêter l'enregistrement. Appuyez ensuite deux fois sur le bouton MENU pour accéder au menu de configuration du système.

| Formal<br>Formal<br>Carlies Gar Carlies<br>Carlies Gar Carlies<br>Carlies Carlies<br>Carlies Carlies<br>Carl |                                                                          |
|----------------------------------------------------------------------------------------------------|--------------------------------------------------------------------------|
| Appuyez deux<br>fois sur le bouton<br>MENU                                                                                                    |                                                                          |
| ormat<br>ormat Card?<br>Il date will be deleted.<br>YES NO                                                                                                    | Appuyez sur le bouton<br>YES pour con irmer le<br>formatage de la carte. |
|                                                                                                    |                                                                          |

Utilisez les boutons de navigation DROIT et GAUCHE et accédez au paramètre Format. Appuyez sur le bouton OK pour confirmer la sélection

Maintenant vous pouvez vous déconnecter de l'alimentation. La caméra s'éteindra après 3 secondes. La caméra devrait commencer à enregistrer automatiquement la prochaine fois qu'elle sera allumée.

#### Étape 4: Montez la caméra arrière

montez la caméra arrière comme indiqué ci-dessous. Utilisez le câble de caméra arrière fourni pour connecter la caméra arrière à la caméra avant.

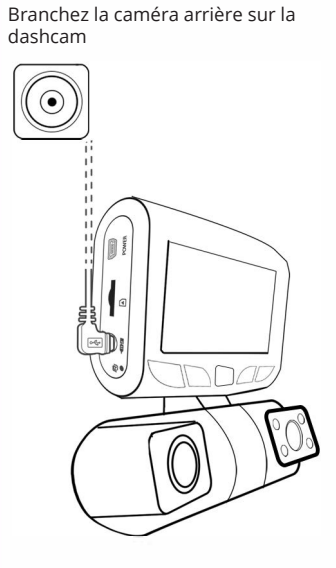

Installation de la caméra arrière

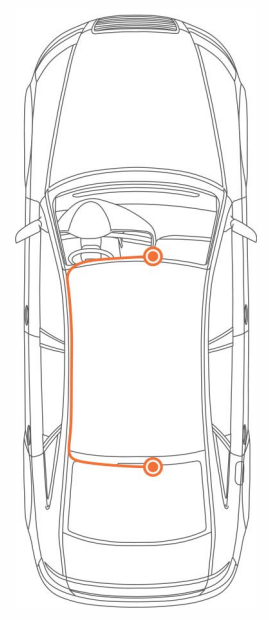

#### Étape 5: Installez la caméra sur le pare-brise

Placez la caméra sur le support et passez soigneusement le câble d'alimentation autour du pare-brise et glissez-le sous la garniture.

Branchez le câble du chargeur du véhicule sur une prise de courant 12 Vcc ou sur l'allume-cigare du véhicule.

Connectez le chargeur du véhicule à la caméra. La caméra démarrera automatiquement l'enregistrement une fois qu'elle est allumée.

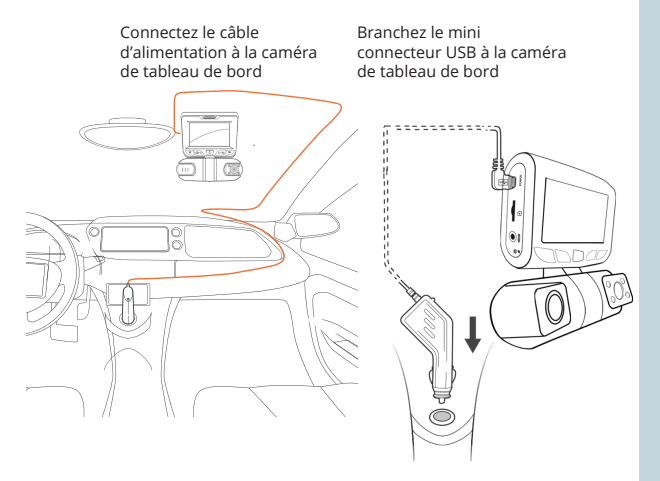

Branchez le chargeur dans une prise de courant ou un allume-cigare

# 5. Opération basique

#### Alimentation pour appareil

L'appareil s'allume automatiquement lorsqu'il est branché à une prise accessoire 12V ou à un allume-cigare lorsqu'il est mis sous tension (c'est-à-dire: le véhicule est démarré).

Pour allumer l'appareil manuellement, maintenez enfoncé le bouton d'alimentation jusqu'à ce que l'écran d'accueil apparaisse.

La caméra démarre automatiquement l'enregistrement lorsqu'elle est allumée.

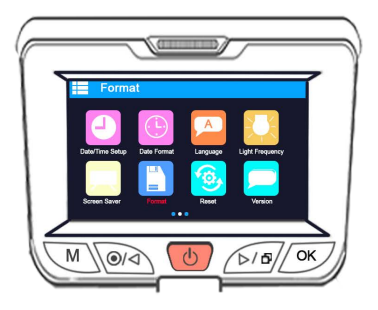

Appuyez et maintenez le bouton d'alimentation pour allumer l'appareil manuellement

#### Menu Réglage

Allumez l'appareil photo. Si la caméra enregistre, appuyez sur le bouton de navigation gauche pour arrêter l'enregistrement.

Maintenez le bouton MENU enfoncé et passez au mode souhaité. Appuyez une fois sur le bouton MENU pour accéder au menu de réglage pour un mode. Appuyez deux fois sur le bouton MENU pour accéder au Réglage du système (Con iguration).

#### Enregistrement vidéo

L'appareil photo démarre automatiquement l'enregistrement lorsque l'appareil reçoit une charge. Les voyants LED et le point rouge clignotent sur l'appareil rouge lors de l'enregistrement. Appuyez sur le bouton de navigation gauche pour arrêter l'enregistrement.

Le point rouge clignote sur l'appareil rouge lors de l'enregistrement.

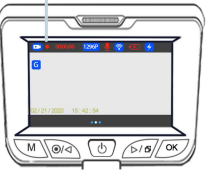

Lecture des vidéos enregistrées

La lecture des vidéos enregistrées peut être effectuée sur l'appareil ou un ordinateur.

Pour lire une vidéo sur l'appareil, maintenez le bouton MENU basculer en mode Lecture. Maintenez le bouton MENU pour changer les vues. Utilisez les boutons de navigation Droite et Gauche pour basculer vers la vidéo souhaitée. Appuyez sur le bouton OK pour jouer.

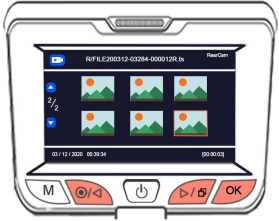

Pendant la lecture, utilisez les boutons OK (pause), Navigation gauche (rembobinage) et Navigation droite (avance rapide) pour contrôler la lecture vidéo. Maintenez le bouton OK enfoncé pour quitter le mode actuel.

Pour lire une vidéo sur l'ordinateur, utilisez un adaptateur de carte SD ou connectez l'appareil à l'ordinateur directement à l'aide d'un câble USB.

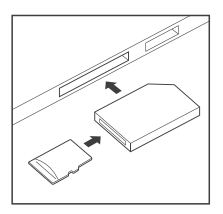

Pour lire une vidéo à l'aide d'un adaptateur de carte SD, retirez la carte mémoire et insérez-la dans un adaptateur de carte SD. Placez l'adaptateur dans l'ordinateur. Placez ensuite l'adaptateur dans l'ordinateur.

Pour lire une vidéo à l'aide d'un câble USB, connectez le câble USB à l'appareil et à l'ordinateur. Une fois l'appareil allumé, appuyez sur le bouton OK pour sélectionner MSDC.

Sur l'ordinateur, accédez au lecteur de périphérique. Les vidéos sont stockées dans les fichiers. Les vidéos verrouillées sont stockées dans: \ Event.

Sélectionnez la vidéo à lire.

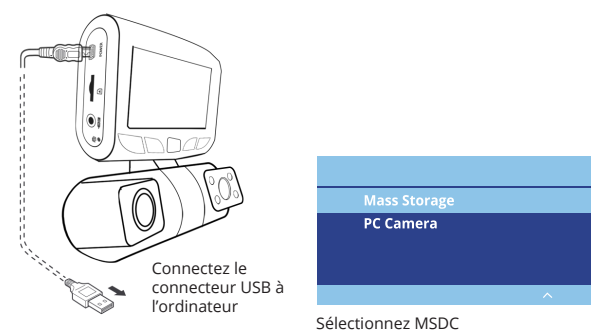

#### Connexion Wi-Fi

Téléchargez l'application «Timecam» depuis l'App Store / «TMcam» depuis Google Play Store.

1. Pour accéder ou quitter la fonction WiFi, maintenez enfoncé le bouton OK. Appuyez quatre fois sur le bouton Menu pour trouver les informations wifi.

2. Ouvrez le réglage Wi-Fi sur votre téléphone, recherchez « SSID

» dans la liste, appuyez sur la touche pour vous connecter. (Mot de passe par défaut : 12345678)

3. Ouvrez l'application Timacam, appuyez sur « Recorder » pour accéder à la page de lux vidéo en temps réel.

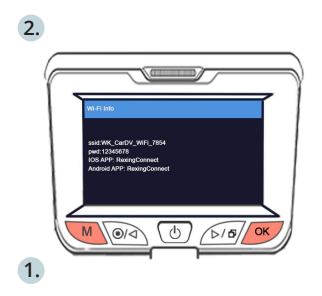

4. Une fois connecté, l'écran de la caméra de tableau de bord passera à la vue de la caméra et a ichera le message « WiFi connecté ». En utilisant l'application Timacam, vous pouvez a icher un aperçu en direct de l'écran de la caméra de tableau de bord, démarrer/arrêter l'enregistrement, et visualiser et enregistrer vos captures avec votre appareil mobile.

#### Photographie

Maintenez le bouton de navigation Droite pour prendre une photo. Pour afficher une photo, arrêtez l'enregistrement vidéo et maintenez le bouton MENU enfoncé pour passer en mode lecture.

Maintenez le bouton MENU une fois de plus pour accéder au mode de lecture photo.

Appuyez sur les boutons de navigation gauche et droite pour parcourir vos photos.

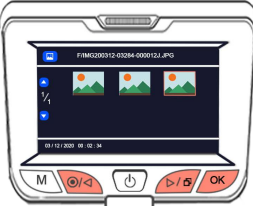

Pour supprimer une photo, arrêtez l'enregistrement vidéo et passez en mode Lecture et parcourez entre les vidéos et les photos pour celle que vous souhaitez supprimer.

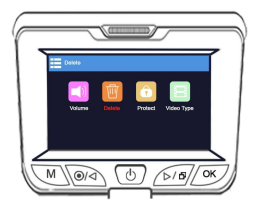

Appuyez une fois sur le MENU et passez à l'option Supprimer.

Appuyez sur le bouton OK et sélectionnez Supprimer actuel ou Supprimer tout. 45

### 1. Panoramica

Grazie per aver scelto REXING! Speriamo che ami il tuo nuovo prodotto tanto quanto noi. Se hai bisogno di assistenza o hai suggerimenti per migliorarlo, ti preghiamo di contattarci. Puoi contattarci tramite care@rexingusa.com. Il nostro team di supporto ti risponderà il prima possibile.

Sempre una sorpresa in Rexing. Scoprici qui.

https://www.facebook.com/rexingusa/ https://www.instagram.com/rexingdashcam/ https://www.rexingusa.com/support/registration/ https://www.rexingusa.com/support/product-support/

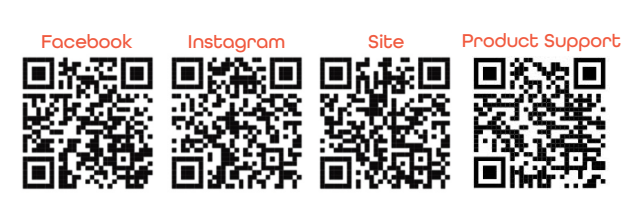

### 2. Cosa c'è nella Scatola

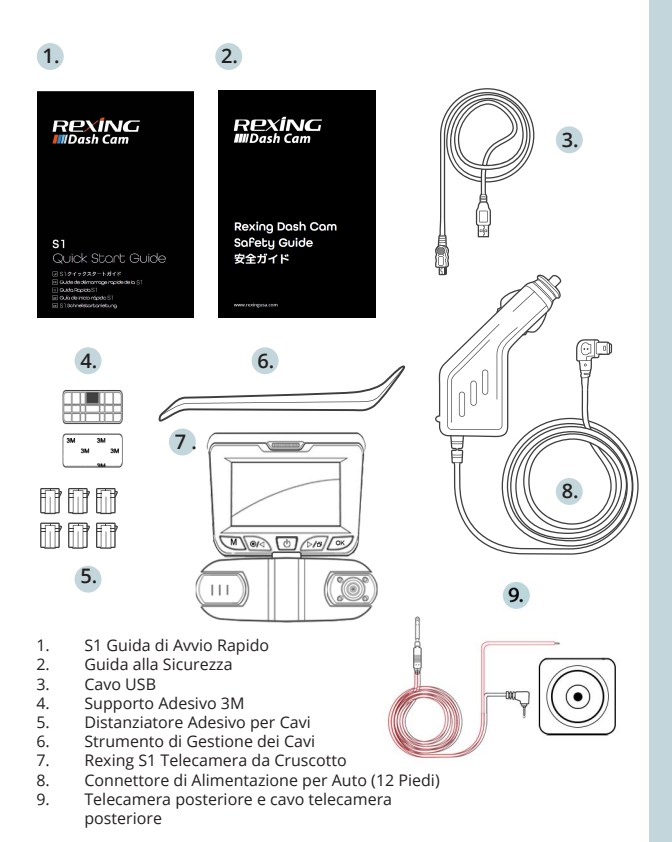

47

### 3. Panoramica della Telecamera

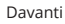

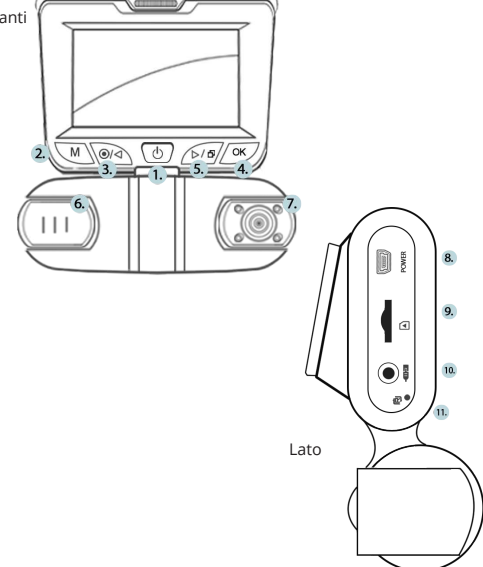

- 1. Pulsante di accensione
- 2. Pulsante Menu / Pulsante Modalità
- 3. Pulsante di navigazione sinistro / Pulsante di registrazione
- 4. Pulsante OK (Conferma) / Pulsante blocco emergenza
- Pulsante di navigazione a destra / Pulsante di commutazione dello schermo / Tenere premuto per scattare una foto
- 6. Fotocamera frontale
- 7. 4 Luci IR / Telecamera da cabina
- 8. Porta di ricarica alimentazione / USB
- 9. Slot per scheda Micro SD
- 10. Porta fotocamera posteriore
- 11. Pulsante di ripristino

#### Icone dello Schermo

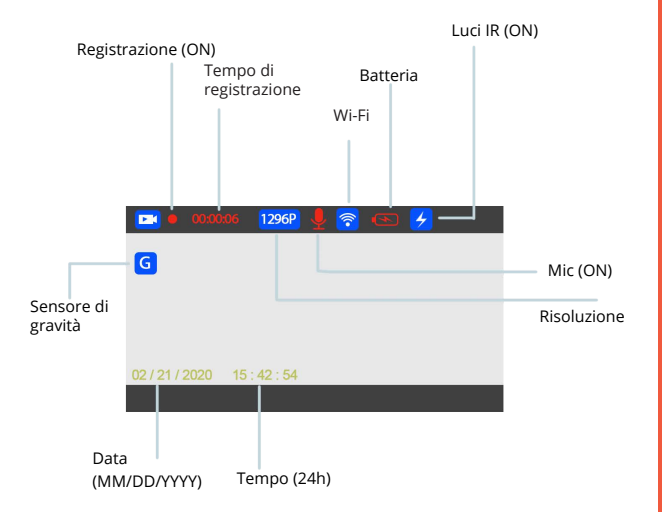

### 4. Installazione

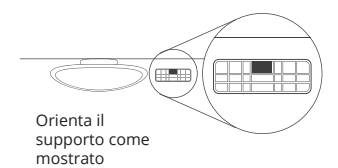

#### Passo 1: Installare la Dash Cam

Posiziona il nastro 3M sul supporto e orienta correttamente il quadrato del supporto verso il tetto e la linea del cofano del veicolo.

Premi con forza il supporto sul parabrezza. Attendi **almeno 20 minuti** prima di montare la telecamera.

Orienta il supporto come mostrato nell'illustrazione sopra.

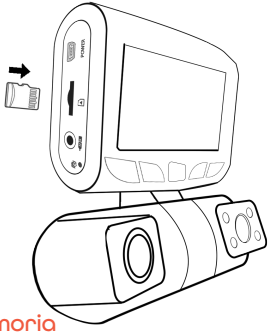

#### Passo 2: Inserire la Scheda di Memoria

La Rexing S1 accetta schede di memoria Micro SD [Classe 10/UHS-1 o successive] fino a 256 GB. Sarà necessario inserire una scheda di memoria prima di poter iniziare la registrazione. **Prima di inserire** o rimuovere una scheda di memoria, assicurati innanzitutto di aver spento il dispositivo. Spingi delicatamente la scheda di memoria fino a quando non ti senti un clic e consenti al rilascio della molla di spingere la scheda.

#### Passo 3: Alimentare la Telecamera e Formattare la Scheda di Memoria

Alimenta la telecamera connettendo il caricabatterie all'accendisigari e alla telecamera dell'auto. Per garantire che la S1 registri sulla tua scheda di memoria correttamente e senza errori. Prima di iniziare a usare una nuova scheda di memoria, devi formattare la scheda all'interno della telecamera usando la funzione di formattazione. Esegui sempre il backup dei dati importanti memorizzati sulla scheda di memoria prima della formattazione.

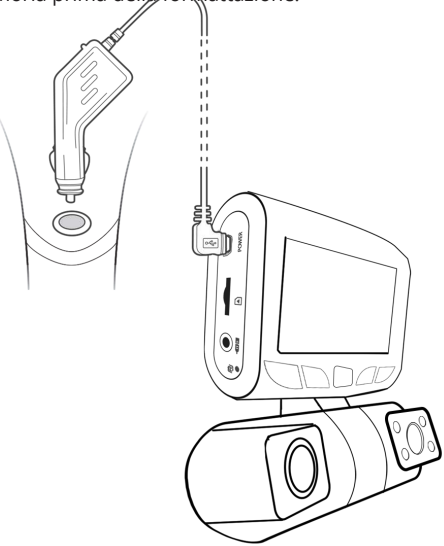

Per formattare la memory card, assicurarsi di aver inserito la memory card, quindi accendere il dispositivo collegandolo a una fonte di alimentazione. Premere il pulsante di navigazione sinistro per interrompere la registrazione. Quindi premere due volte il pulsante MENU per accedere al menu di configurazione del sistema.

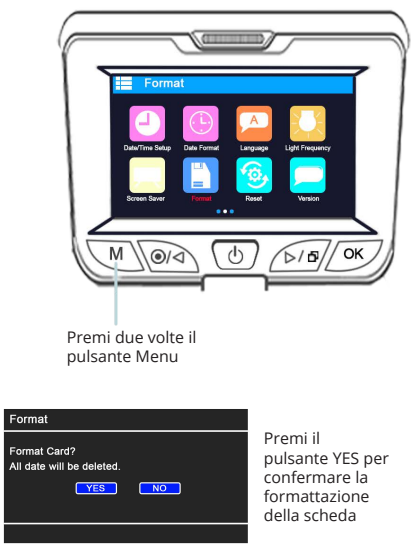

Utilizzare i pulsanti di navigazione DESTRA e SINISTRA e andare all'impostazione Formato. Premere il pulsante OK per confermare la selezione.

Ora puoi disconnetterti dall'alimentazione. La telecamera si spegnerà dopo 3 secondi. La telecamera dovrebbe iniziare a registrare automaticamente la prossima volta che viene accesa.

#### Passo 4: Montare la videocamera posteriore

Montare la videocamera posteriore come mostrato di seguito. Utilizzare il cavo della videocamera posteriore in dotazione per collegare la videocamera posteriore alla videocamera anteriore.

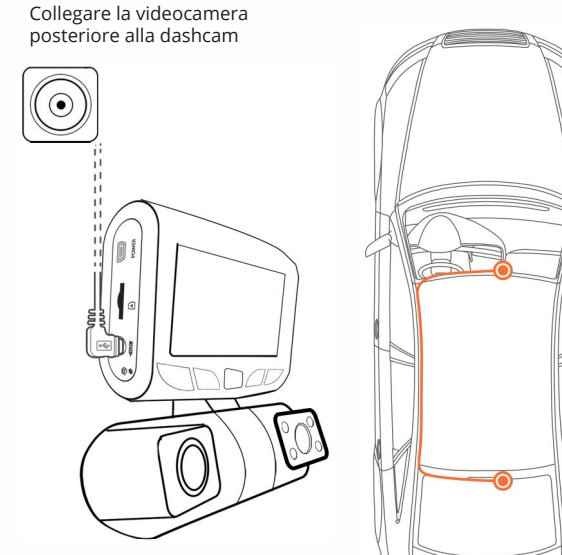

Installazione della telecamera posteriore

#### Passo 5: Installazione della Telecamera sul Parabrezza

Posiziona la telecamera sul supporto e instrada attentamente il cavo di alimentazione attorno al parabrezza e infilalo sotto il rivestimento.

Collega il cavo del caricabatterie per auto a una presa di corrente da 12 V CC o all'accendisigari dell'auto.

Connetti il caricabatterie per auto alla telecamera. La telecamera avvierà automaticamente la registrazione una volta accesa. recording once it's powered on.

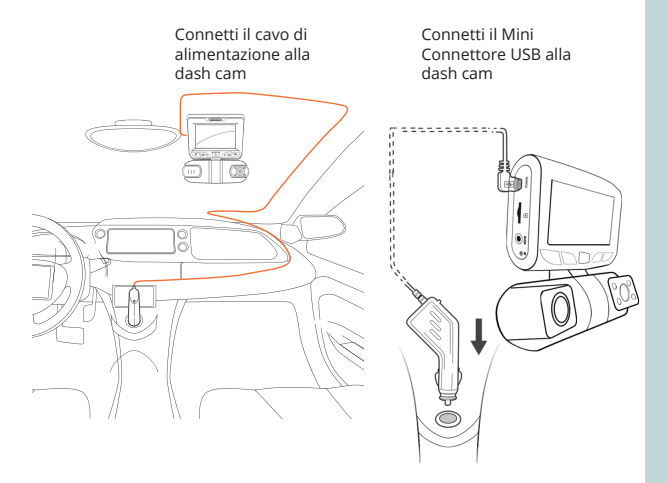

Inserisci il caricabatterie nella presa di corrente o nell'accendisigari

## 5. Operazioni di Base

#### Accensione del Dispositivo

Il dispositivo si accenderà automaticamente quando collegato a una presa per accessori da 12 V o all'accendisigari quando riceve una ricarica (ovvero: il veicolo viene avviato).

Per accendere manualmente il dispositivo, premi e tieni premuto il pulsante di Accensione fino a quando appare la schermata di benvenuto.

La telecamera inizierà automaticamente a registrare quando è accesa.

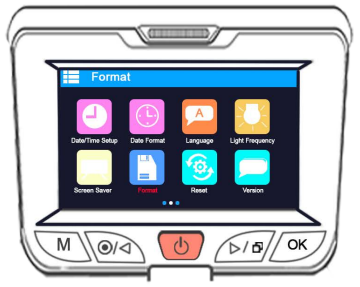

Tieni premuto il pulsante di Accensione per accendere manualmente il dispositivo

#### Impostazioni del Menu

Accendi la telecamera. Se la telecamera sta registrando, premi il pulsante OK per interrompere la registrazione.

Tieni premuto il pulsante MENU e passa alla modalità desiderata. Premi una volta il pulsante MENU per accedere al menu delle impostazioni per una Modalità. Premi due volte il pulsante MENU per accedere alle Impostazioni di Sistema (Configurazione).

#### **Registrazione Video**

La fotocamera avvierà automaticamente la registrazione quando il dispositivo riceve una carica. Le luci LED e il punto rosso lampeggeranno il dispositivo rosso durante la registrazione. Premere il pulsante di navigazione sinistro per interrompere la registrazione.

Il punto rosso lampeggerà il dispositivo rosso durante la registrazione.

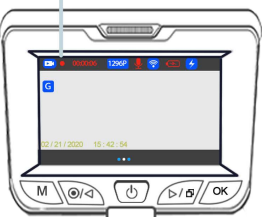

#### **Riproduzione Video**

La riproduzione di video può essere eseguita sul dispositivo o su un computer.

Per riprodurre un video sul dispositivo, tenere premuto il pulsante MENU per passare alla modalità Riproduzione. Tenere premuto il pulsante MENU per modificare le visualizzazioni. Utilizzare i pulsanti di navigazione destro e sinistro per passare al video desiderato. Premi il pulsante OK per giocare.

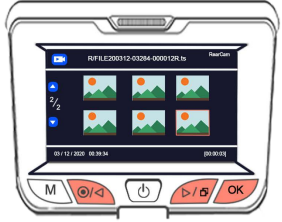

Durante la riproduzione, utilizzare i pulsanti OK (pausa), Navigazione sinistra (riavvolgimento) e Navigazione destra (avanzamento rapido) per controllare la riproduzione del video. Tenere premuto il pulsante OK per uscire dalla modalità corrente. Per riprodurre un video sul computer, usa un adattatore per scheda SD o connetti il dispositivo al computer direttamente tramite il cavo USB.

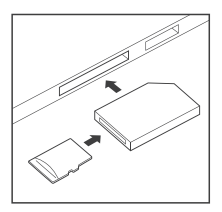

Per riprodurre un video usando un adattatore per scheda SD, rimuovi la scheda di memoria e inseriscila in un adattatore per scheda SD. Posiziona l'adattatore nel computer. Quindi posiziona l'adattatore nel computer.

Per riprodurre un video usando il cavo USB, connetti il Cavo USB al dispositivo e al computer. Dopo che il dispositivo è acceso, premi il pulsante OK per selezionare MSDC.

On the computer, navigate to device drive. The videos are stored at the files. The locked videos are stored at:\Event.

Seleziona il video da riprodurre.

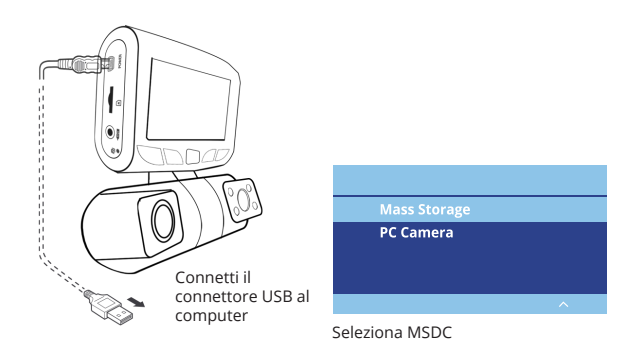

#### Connessione Wi-Fi

Scarica l'app "Rexing Connect" dall'App Store / "TMcam"

dal Google Play Store.

1. Per accedere o uscire dalla funzione Wi-Fi, tieni premuto il pulsante di navigazione SU.

2. Apri le impostazioni Wi-Fi sul tuo telefono, trova "SSID" dall'elenco, tocca per connetterti. (Password prede inita: 12345678)

3. Apri l'app Timacam, tocca Recor "Recorder" per accedere alla pagina di streaming video in tempo reale.

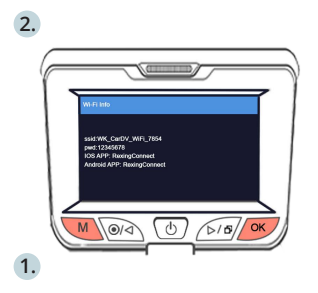

4. Una volta connesso, lo schermo della dash cam passerà alla vista della telecamera e visualizzerà il messaggio "Wi-Fi Connect". Usando l'app Timacam, puoi vedere un'anteprima dal vivo dello schermo della dash cam, avviare / interrompere la registrazione, nonché vedere e salvare le tue acquisizioni con il tuo dispositivo mobile.

#### Scattare Foto

Tieni premuto il pulsante di navigazione destro per scattare una foto. Per visualizzare una foto, interrompi la registrazione video e tieni premuto il pulsante MENU per passare alla modalità di riproduzione.

Tenere premuto il pulsante MENU ancora una volta per accedere alla modalità di riproduzione foto.

Premi i pulsanti di navigazione Sinistra e Destra per passare da una foto all'altra.

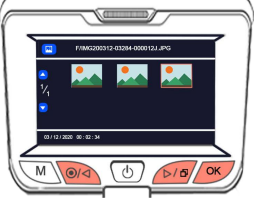

Per eliminare una foto, interrompi la registrazione video e passa alla Modalità di Riproduzione e alterna i video e le foto a quello che desideri eliminare.

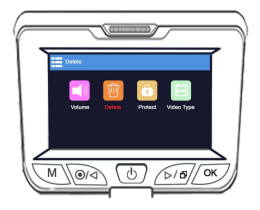

Premi una volta il MENU e seleziona l'opzione Elimina. Premi il pulsante OK e seleziona Elimina Corrente o Elimina Tutto.

### 1. Visión General

¡Gracias por elegir REXING! Esperamos que usted ame su nuevo producto tanto como nosotros la amamos. Si usted necesita ayuda o tiene alguna sugerencia para mejorarla, contáctenos. Puede comunicarse con nosotros a través de care@rexingusa.com. Nuestro equipo de soporte le responderá lo antes posible.

Siempre es una sorpresa en Rexing. Visítenos aquí.

https://www.facebook.com/rexingusa/ https://www.instagram.com/rexingdashcam/ https://www.rexingusa.com/support/registration/ https://www.rexingusa.com/support/product-support/

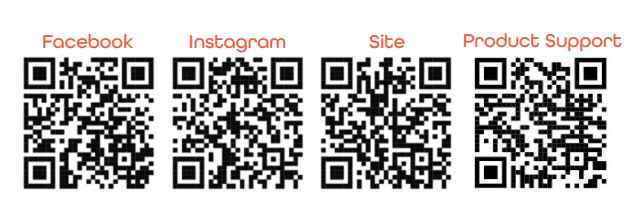

# 2. ¿Qué hay en la Caja

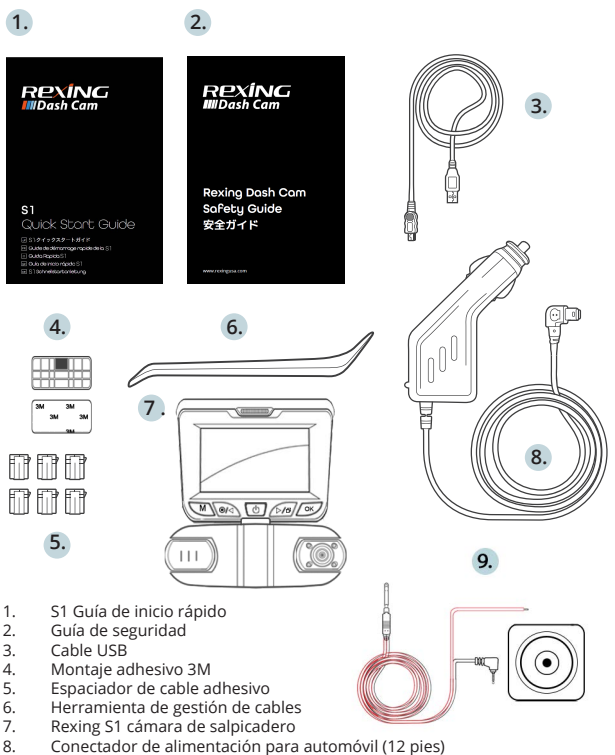

9. Cámara trasera y cable de cámara trasera

### 3. Descripción de la Cámara

frente

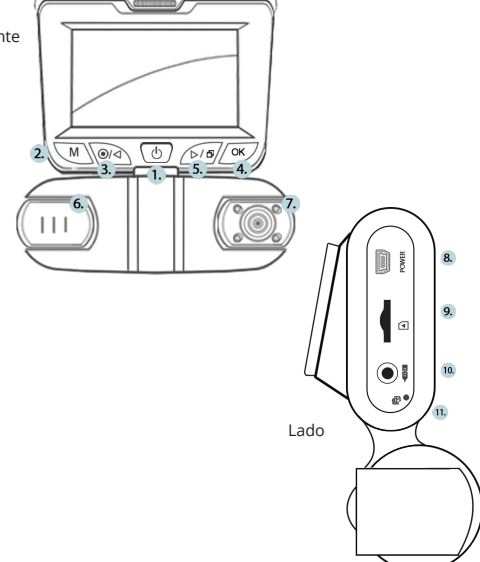

- 1.botón de encendido
- 2. Botón de menú / Botón de modo
- 3. Botón de navegación izquierdo / Botón de grabación
- 4. Botón OK (Confirmar) / Botón de bloqueo de emergencia
- 5. Botón de navegación derecho / botón de alternar pantalla / mantener
- presionado para tomar una foto
- 6. Cámara frontal
- 7. 4 luces IR / cámara de cabina
- 8. Alimentación / puerto de carga USB
- 9. Ranura para tarjeta Micro SD
- 10. Puerto de cámara trasera
- 11. Botón de reinicio

#### Iconos de Pantalla

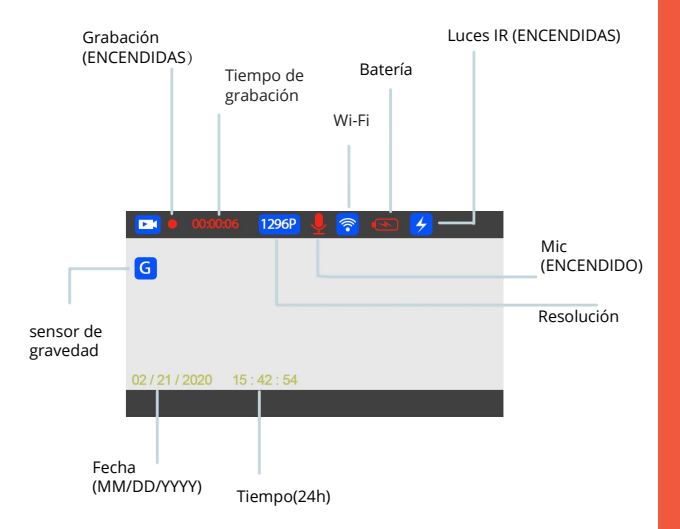

### 4 Instalación

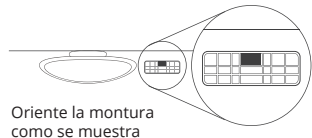

#### Poso 1.

#### Instale la arabadora de conducción

Coloque la cinta de 3M en el soporte y oriente adecuadamente soporte hacia el techo y la línea del capó del vehículo.

Presione firmemente el soporte sobre el parabrisas. Espere al menos 20 minutos antes de montar la cámara.

Oriente la montura como se muestra en la ilustración de arriba.

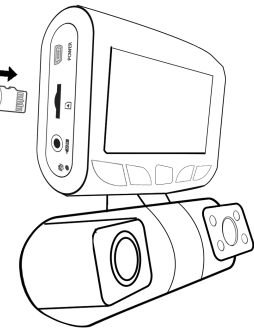

#### Poso 2: Inserte la tarjeta de memoria

El Rexing S1 acepta tarjetas de memoria Micro SD [Clase 10 / UHS-1 o superior] de hasta 256 GB. Deberá insertar una tarieta de memoria antes de comenzar a grabar. Antes de insertar o extraer una tarjeta de memoria, primero asegúrese de haber apagado el dispositivo. Empuje suavemente la tarjeta de memoria hacia adentro hasta que escuche un clic y permita la liberación del resorte para empujar la tarjeta hacia afuera.

# Paso 3: encienda la cámara y formatee la tarjeta de memoria

Encienda la cámara a través de conectar el cargador al encendedor de cigarrillos del automóvil y la cámara. Para garantizar que el S1 grabe correctamente en su tarjeta de memoria y sin errores. Antes de comenzar a usar una nueva tarjeta de memoria, debe formatear la tarjeta dentro de la cámara utilizando la función de formateo. Siempre haga una copia de seguridad de los datos importantes almacenados en la tarjeta de memoria antes de formatear.

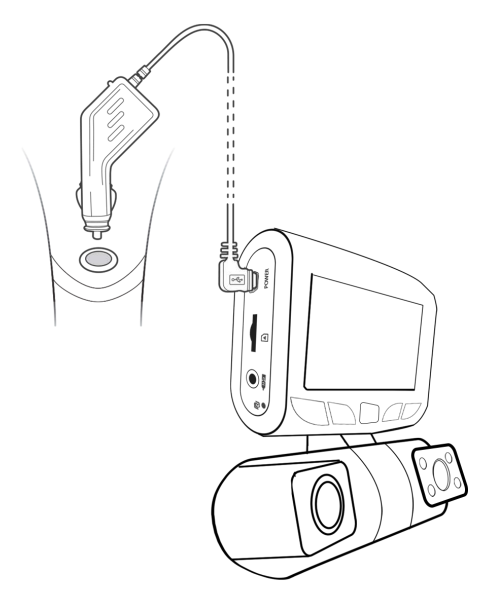

Para formatear la tarjeta de memoria, asegúrese de haber insertado su tarjeta de memoria, luego encienda el dispositivo conectándose a una fuente de alimentación. Presione el botón de navegación izquierdo para detener la grabación. Luego presione el botón MENÚ dos veces para ingresar al Menú de configuración del sistema.

Use los botones de navegación DERECHO e IZQUIERDO y vaya a la configuración de Formato. Presione el botón OK para confirmar la selección.

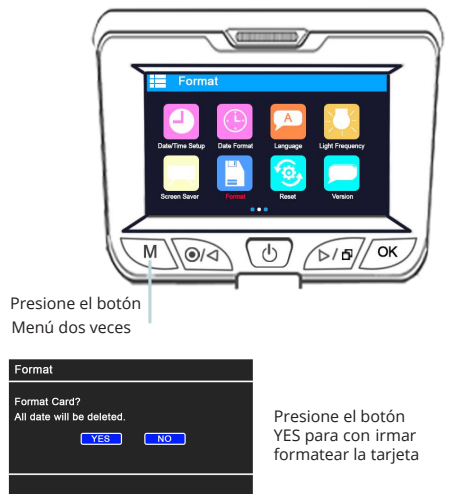

Ahora puede desconectarse de la alimentación. La cámara se apagará después de 3 segundos. La cámara debería comenzar a grabar automáticamente la próxima vez que se encienda.

#### Paso 4: Monta la cámara trasera

monte la cámara trasera como se muestra a continuación. Use el cable de la cámara trasera provisto para conectar la cámara trasera a la cámara frontal.

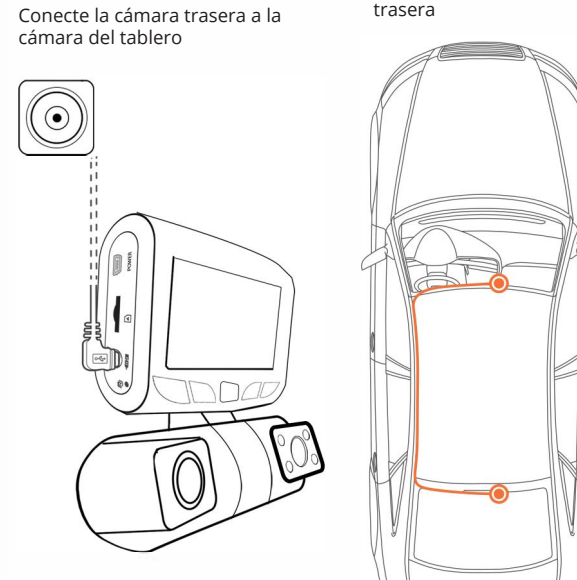

Instalación de cámara trasera

#### Paso 5: Instalación de la cámara en el parabrisas

Coloque la cámara en el soporte y pase con cuidado el cable de alimentación alrededor del parabrisas y colóquelo debajo de la moldura.

Conecte el cable del cargador del automóvil a una toma de corriente de 12 V DC o al encendedor de cigarrillo del automóvil.

Conecte el cargador del automóvil a la cámara. La cámara iniciará automáticamente la grabación una vez que se encienda.

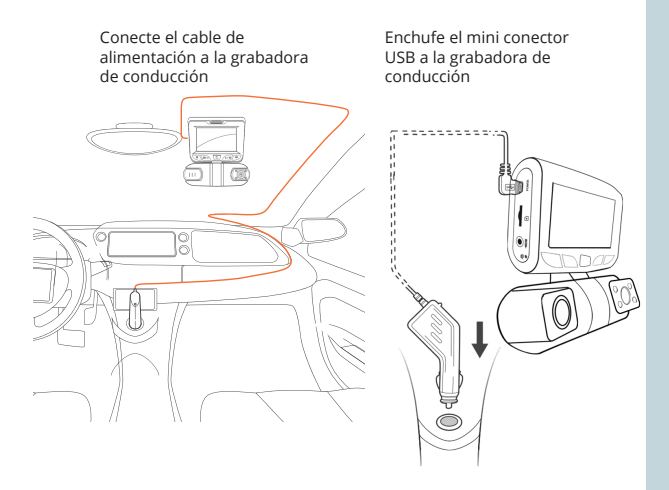

Enchufe el cargador a la toma de corriente o al encendedor de cigarrillo

# 5. Operación Básica

#### Energía del dispositivo

El dispositivo se encenderá automáticamente cuando se enchufa a una toma de accesorios de 12 V o encendedor de cigarrillo cuando recibe una carga (es decir: el vehículo se arranca).

Para encender el dispositivo manualmente, mantenga presionado el botón de Encendido hasta que aparezca la pantalla de bienvenida. La cámara comenzará a grabar automáticamente cuando se encienda.

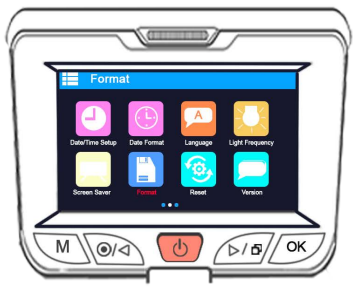

Mantenga presionado el botón de Encendido para encender el dispositivo manualmente

#### Configuraciones del menú

Encienda la cámara. Si la cámara está grabando, presione el botón de navegación izquierdo para detener la grabación. Mantenga presionado el botón MENÚ y cambie al modo deseado.

Presione el botón MENÚ una vez para ingresar al menú de con iguración de un Modo. Presione el botón MENÚ dos veces para ingresar a la Con iguración del sistema (Con iguración).

#### Grabación de vídeo

La cámara comenzará a grabar automáticamente cuando el dispositivo reciba una carga. Las luces LED y el punto rojo parpadearán en el dispositivo rojo al grabar. Presione el botón de navegación hacia la izquierda para detener la grabación.

El punto rojo parpadeará en el dispositivo rojo cuando grabe.

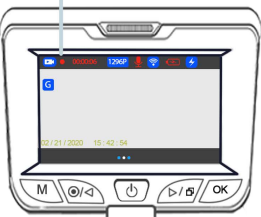

#### Reproducción de vídeo

La reproducción de videos se puede hacer en el dispositivo o una computadora.

To playback a video on the device, hold MENU button toggle to the Playback mode. Hold MENU button to Change the views. Use the Right and Left navigation buttons to toggle to the desired video. Press the OK button to play.

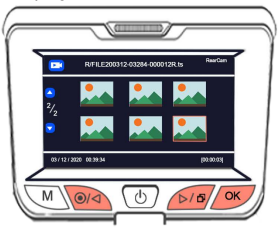

Durante la reproducción, use los botones OK (pausa), Navegación izquierda (rebobinar) y Navegación derecha (avance rápido) para controlar la reproducción de video. Mantenga presionado el botón OK para salir del modo actual. Para reproducir un video en la computadora, use un adaptador de tarjeta SD o conecte el dispositivo a la computadora directamente usando el cable USB.

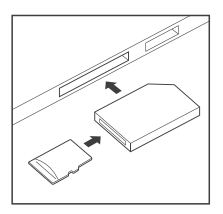

Para reproducir un video usando un adaptador de tarjeta SD, retire la tarjeta de memoria e insértela en un adaptador de tarjeta SD. Coloque el adaptador en la computadora. Luego, coloque el adaptador en la computadora.

Para reproducir un video con un cable USB, conecte el cable USB al dispositivo y a la computadora. Después de encender el dispositivo, presione el botón OK para seleccionar MSDC.

En la computadora, navegue a la unidad del dispositivo. Los videos se almacenan en los archivos. Los videos bloqueados se almacenan en: \ Event.

Seleccione el video para reproducir.

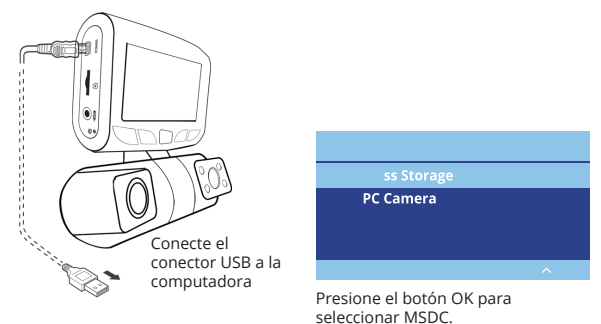

#### Conexión wifi

Descargue la aplicación "Timacam" de App Store / "TMcam" Google Play Store.

1.Para acceder o salir de la función WiFi, mantenga presionado el botón OK. Presione el botón Menú cuatro veces para encontrar la información wifi.

2.Abra la configuración de Wi-Fi en su teléfono, busque "SSID" en la lista, toque para conectarse. (Contraseña predeterminada: 12345678)

3.Abra la aplicación Timacam, toque "Recorder" para ingresar a la página de transmisión de video en tiempo real.

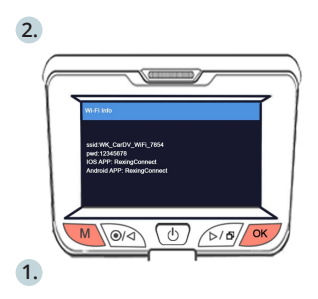

4.Una vez conectada, la pantalla de la grabadora de conducción cambiará a la vista de la cámara y mostrará el mensaje "WiFi conectado".

Conecte la aplicación, se puede ver una vista previa en vivo de la pantalla de la grabadora de conducción, iniciar / detener la grabación, así como ver y guardar sus capturas con su dispositivo móvil.
# Tomando Fotos

Mantenga presionado el botón de navegación hacia la derecha para tomar una foto. Para ver una foto, detenga la grabación de video y mantenga presionado el botón MENÚ para alternar al modo de reproducción.

Mantenga presionado el botón MENÚ una vez más para ingresar al modo de reproducción de fotos.

Presione los botones de navegación Izquierda y Derecha para alternar entre sus fotos.

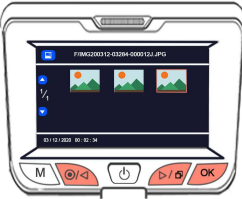

Para eliminar una foto, detenga la grabación de video y cambie al Modo de reproducción y cambie entre los videos y las fotos a la que desea eliminar.

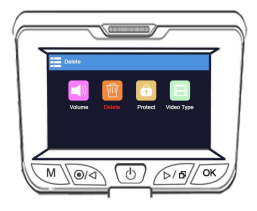

Presione MENÚ una vez y cambie a la opción Eliminar. Presione el botón OK y seleccione Eliminar actual o Eliminar todo.

# 1. Übersicht

Danke, dass Sie sich für REXING entschieden haben! Wir hoffen, dass Sie Ihr neues Produkt so sehr lieben wie wir. Wenn Sie Hilfe benötigen oder Vorschläge zur Verbesserung haben, kontaktieren Sie uns bitte. Sie können uns erreichen über care@rexingusa.com. Unser Support-Team wird Ihnen so schnell wie möglich antworten.

Immer wieder eine Überraschung in Rexing. Schauen Sie hier nach.

https://www.facebook.com/rexingusa/ https://www.instagram.com/rexingdashcam/ https://www.rexingusa.com/support/registration/ https://www.rexingusa.com/support/product-support/

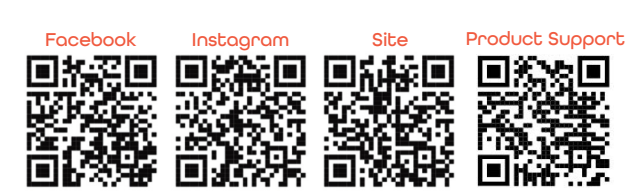

# 2. Schachtelinhalt

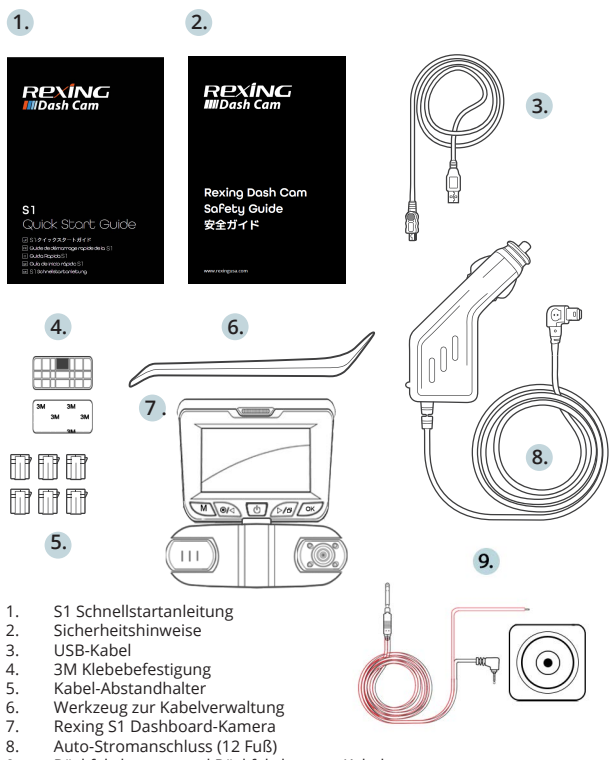

9. Rückfahrkamera und Rückfahrkamera-Kabel

# 3. Komero Übersicht

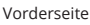

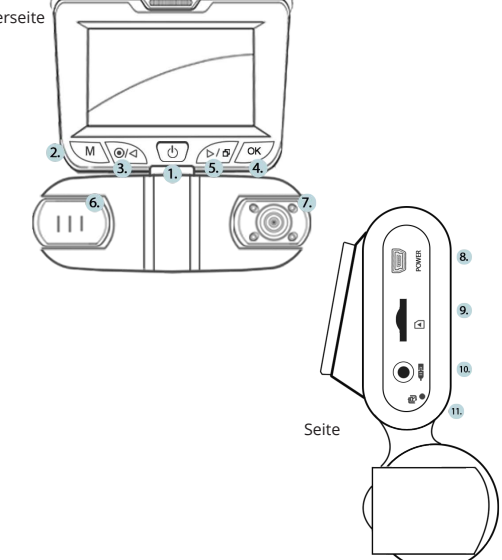

- 1 Power-Taste
- 2. Menütaste / Modustaste
- 3. Linke Navigationstaste / Aufnahmetaste
- 4. OK (Bestätigen) Taste / Notverriegelungstaste
- 5. Rechte Navigationstaste / Bildschirm-Umschalttaste /
- Halten, um ein Foto aufzunehmen
- 6. Frontkamera
- 7. 4 IR-Lichter / Kabinenkamera
- 8. Strom- / USB-Ladeanschluss
- 9. Micro SD-Kartensteckplatz
- 10. Hinterer Kameraanschluss
- 11 Reset-Taste

# Bildschirmsymbole

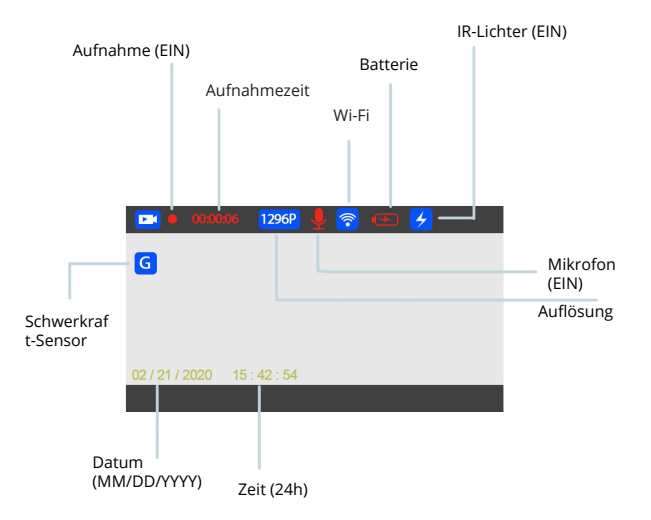

# 4. Installation

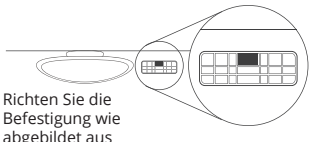

## Scheitt 1 Installation der Dash-Com

abgebildet aus

Legen Sie das 3M-Band auf die Halterung und richten Sie die Halterung rechtwinklig dazu und zur Motorhaubenlinie des Fahrzeugs aus.

Drücken Sie die Halterung fest an die Windschutzscheibe. Warten Sie mindestens 20 Minuten, bevor Sie die Kamera anbringen.

Richten Sie die Halterung wie in der Abbildung oben gezeigt aus.

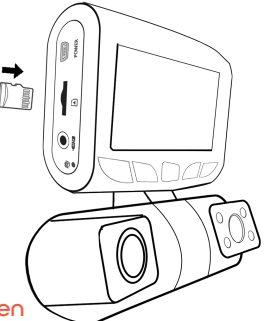

# Schritt 2: Speicherkarte einstecken

Der Rexing S1 akzeptiert [Klasse 10/UHS-1 oder höher] Micro SD-Speicherkarten bis zu 256 GB. Sie müssen eine Speicherkarte einstecken, bevor Sie mit der Aufnahme beginnen können. Bevor Sie eine Speicherkarte einstecken oder wieder herausnehmen, vergewissern Sie sich, dass das Gerät ausgeschaltet ist. Stecken Sie die Speicherkarte vorsichtig ein, bis Sie ein Klicken hören, und lassen Sie den Druckmechanismus die Karte herausschieben.

# Schritt 3: Kamera einschalten und Speicherkarte formatieren

Schließen Sie das Ladegerät an den Zigarettenanzünder des Autos und die Kamera an, um die Kamera mit Strom zu versorgen. So stellen Sie sicher, dass die S1 korrekt und fehlerfrei auf Ihre Speicherkarte aufzeichnet. **Bevor Sie eine neue Speicherkarte** verwenden können, müssen Sie die Karte in der Kamera mit der Formatierungsfunktion formatieren. Sichern Sie wichtige Daten, die auf der Speicherkarte gespeichert sind, immer vor dem Formatieren.

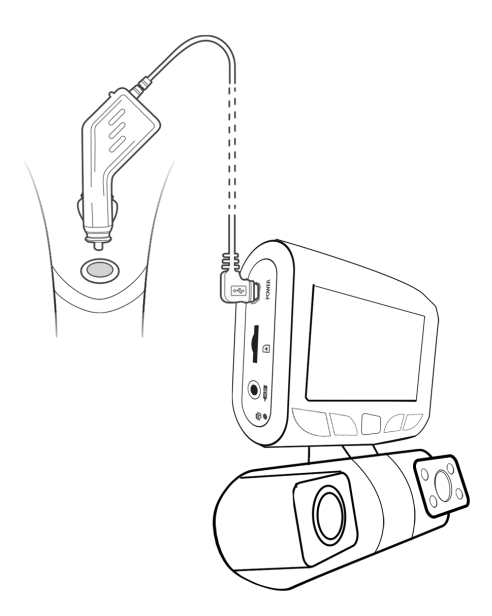

Stellen Sie zum Formatieren der Speicherkarte sicher, dass Sie Ihre Speicherkarte eingelegt haben, und schalten Sie das Gerät ein, indem Sie es an eine Stromquelle anschließen. Drücken Sie die linke Navigationstaste, um die Aufnahme zu beenden. Drücken Sie dann zweimal die Taste MENU, um das System-Setup-Menü aufzurufen.

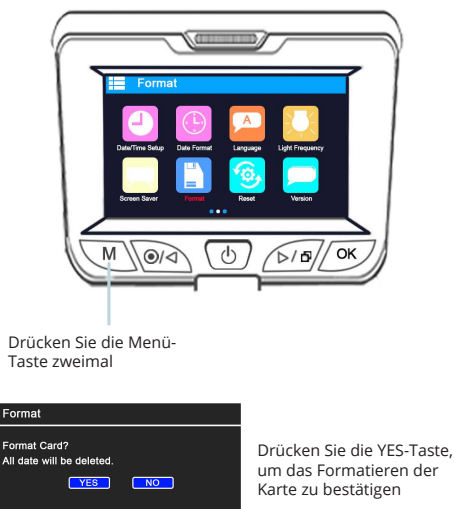

Verwenden Sie die Navigationstasten RECHTS und LINKS und wechseln Sie zur Formateinstellung. Drücken Sie die OK-Taste, um die Auswahl zu bestätigen.

Sie können nun die Verbindung zur Stromversorgung trennen. Die Kamera schaltet sich nach 3 Sekunden aus. Die Kamera sollte beim nächsten Einschalten automatisch mit der Aufnahme beginnen.

#### Schritt 4: Montieren Sie die hintere Kamera

Montieren Sie die Rückfahrkamera wie unten gezeigt. Verwenden Sie das mitgelieferte Kabel für die hintere Kamera, um die hintere Kamera mit der vorderen Kamera zu verbinden.

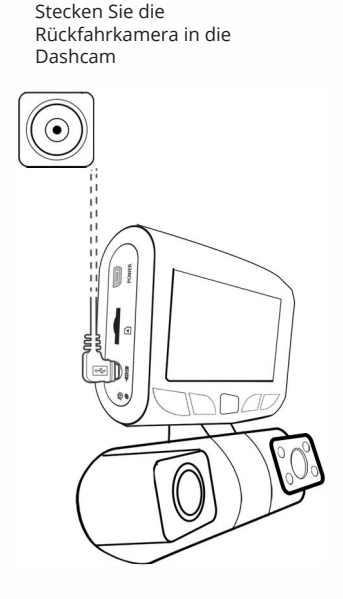

Installation der Rückfahrkamera

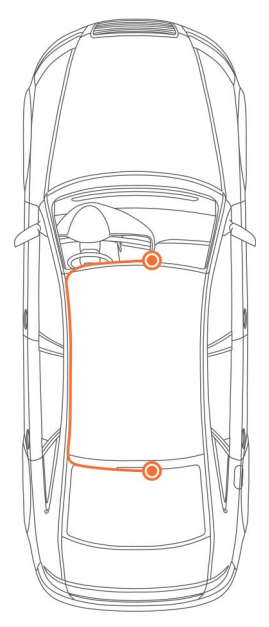

Schritt 5: Installation der Kamera auf der Windschutzscheibe

Legen Sie die Kamera auf die Halterung und führen Sie das Stromkabel vorsichtig um die Windschutzscheibe herum und stecken Sie es unter die Verkleidung.

Stecken Sie das Autoladekabel in eine 12 V DC-Steckdose oder den Zigarettenanzünder des Autos.

Schließen Sie das Autoladegerät an die Kamera an. Die Kamera startet die Aufnahme automatisch, sobald sie eingeschaltet wird.

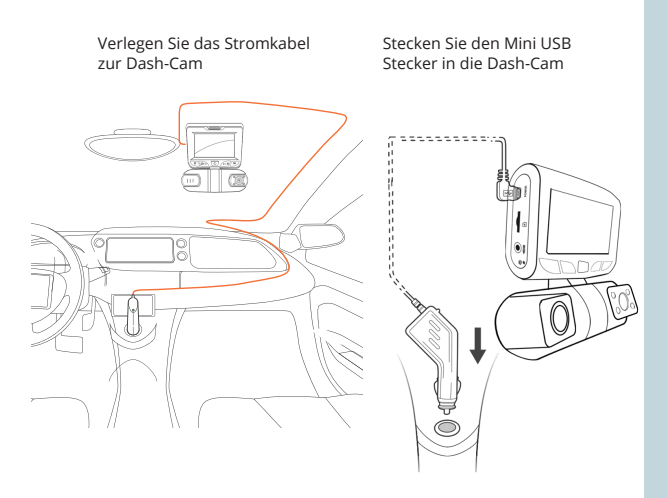

Stecken Sie das Ladegerät in die Steckdose oder in den Zigarettenanzünder

# 5. Grundlegender Betrieb

# Gerät-Stromversorgung

Das Gerät wird automatisch eingeschaltet, wenn es an eine 12 V-DC Steckdose oder einen Zigarettenanzünder angeschlossen und aufgeladen wird (d.h.: das Fahrzeug wird gestartet).

Um das Gerät manuell einzuschalten, halten Sie die Ein/Aus-Taste gedrückt, bis der Begrüßungsbildschirm erscheint.

Die Kamera beginnt automatisch mit der Aufnahme, wenn sie eingeschaltet wird.

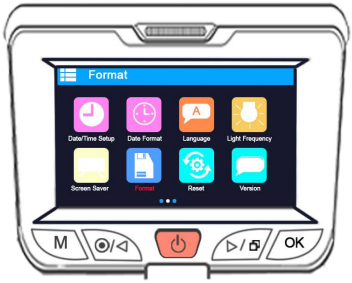

Halten Sie die Ein/Aus-Taste gedrückt, um das Gerät manuell einzuschalten.

## Menüeinstellungen

Schalten Sie die Kamera ein. Wenn die Kamera aufzeichnet, drücken Sie die linke Navigationstaste, um die Aufnahme zu beenden.

Halten Sie die MENÜ-Taste gedrückt und wechseln Sie in den gewünschten Modus.

Drücken Sie die MENÜ-Taste einmal, um das Einstellungsmenü für einen Modus aufzurufen. Drücken Sie die MENU-Taste zweimal, um die Systemeinstellungen (Einstellungen) zu öffnen.

#### Videoaufnahme

Die Kamera startet automatisch die Aufnahme, wenn das Gerät aufgeladen wird. Die LED-Leuchten und der rote Punkt blinken bei der Aufnahme rot. Drücken Sie die linke Navigationstaste, um die Aufnahme zu beenden.

Der rote Punkt blinkt bei der Aufnahme auf dem roten Gerät.

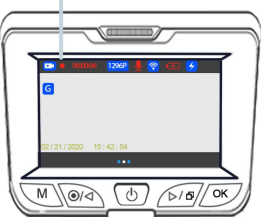

#### Videowiedergabe

Die Wiedergabe von Videos kann auf dem Gerät oder einem Computer erfolgen.

Um ein Video auf dem Gerät abzuspielen, halten Sie die MENU-Taste gedrückt, um zum Wiedergabemodus zu wechseln. Halten Sie die MENU-Taste gedrückt, um die Ansichten zu ändern. Verwenden Sie die Navigationstasten rechts und links, um zum gewünschten Video zu wechseln. Drücken Sie die OK-Taste, um zu spielen.

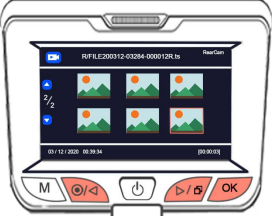

Verwenden Sie während der Wiedergabe die Tasten OK (Pause), Linke Navigation (Zurückspulen) und Rechte Navigation (Schnellvorlauf), um die Videowiedergabe zu steuern. Halten Sie die OK-Taste gedrückt, um den aktuellen Modus zu verlassen. Um ein Video auf dem Computer wiederzugeben, verwenden Sie einen SD-Kartenadapter oder schließen Sie das Gerät mit dem USB-Kabel direkt an den Computer an.

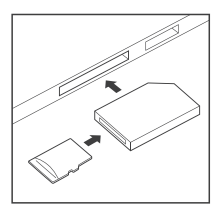

Um ein Video mit einem SD-Kartenadapter wiederzugeben, entfernen Sie die Speicherkarte und stecken Sie sie in einen SD-Kartenadapter ein. Stecken Sie den Adapter in den Computer ein. Stecken Sie dann den Adapter in den Computer ein.

Um ein Video mit einem USB-Kabel abzuspielen, schließen Sie das USB-Kabel an das Gerät und den Computer an. Drücken Sie nach dem Einschalten des Geräts die Taste OK, um MSDC auszuwählen.

Navigieren Sie auf dem Computer zum Gerätelaufwerk. Die Videos werden in den Dateien gespeichert. Die gesperrten Videos werden gespeichert unter: \ Event.

Wählen Sie das Video zur Wiedergabe aus.

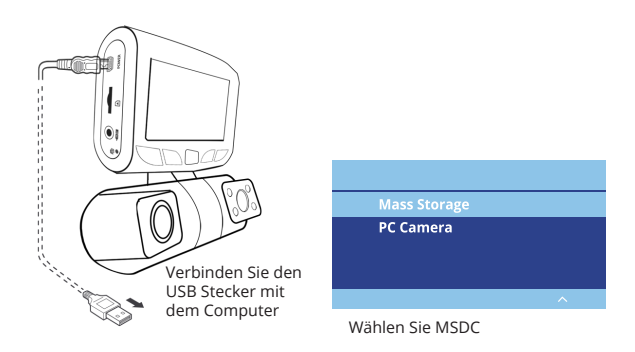

# Wi-Fi Verbindung

Laden Sie die App "Timacam" aus dem App Store / "TMcam" aus dem Google Play Store herunter.

1. Halten Sie die OK-Taste gedrückt, um auf die WiFi-Funktion zuzugreifen oder diese zu beenden. Drücken Sie viermal die Menütaste, um die WLAN-Informationen zu finden.

2. Öffnen Sie die Wi-Fi-Einstellungen auf Ihrem Telefon, suchen Sie "SSID" aus der Liste und tippen Sie auf , um eine Verbindung herzustellen. (Standardkennwort: 12345678)

3. Öffnen Sie die Timacam-App, tippen Sie auf "Verbinden", um die Seite für das Echtzeit-Videostreaming aufzurufen.

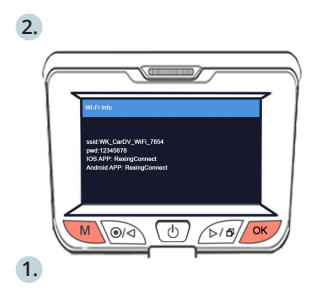

4. Sobald die Verbindung hergestellt ist, wechselt der Bildschirm der Dash-Cam in die Kameraansicht und zeigt die Meldung "Wi-Fi verbunden" an. Mit der Timacam App können Sie sich eine Live-Vorschau des Dash-Cam-Bildschirms ansehen, die Aufnahme starten / stoppen sowie Ihre Aufnahmen mit Ihrem mobilen Gerät ansehen und speichern.

## Fotos aufnehmen

Halten Sie die rechte Navigationstaste gedrückt, um ein Foto aufzunehmen. Um ein Foto anzuzeigen, beenden Sie die Videoaufnahme und halten Sie die MENU-Taste gedrückt, um in den Wiedergabemodus zu wechseln.

Halten Sie die MENU-Taste noch einmal gedrückt, um den Fotowiedergabemodus aufzurufen.

Drücken Sie die linke und rechte Navigationstaste, um zwischen Ihren Fotos zu wechseln.

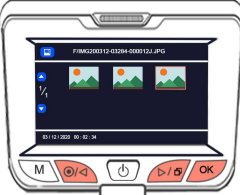

Um ein Foto zu löschen, stoppen Sie die Videoaufnahme und wechseln Sie in den Wiedergabemodus und schalten Sie durch die Videos und Fotos zu demjenigen, das Sie löschen möchten.

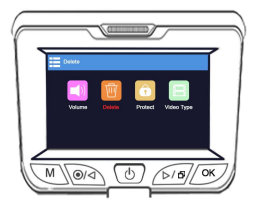

Drücken Sie einmal auf das MENÜ und wechseln Sie auf die Option Löschen.

Drücken Sie die OK-Taste und wählen Sie "Aktuelle löschen" oder "Alle löschen".